# 導航王 軟體使用手冊

# NaviKing for MioPad User's Guide

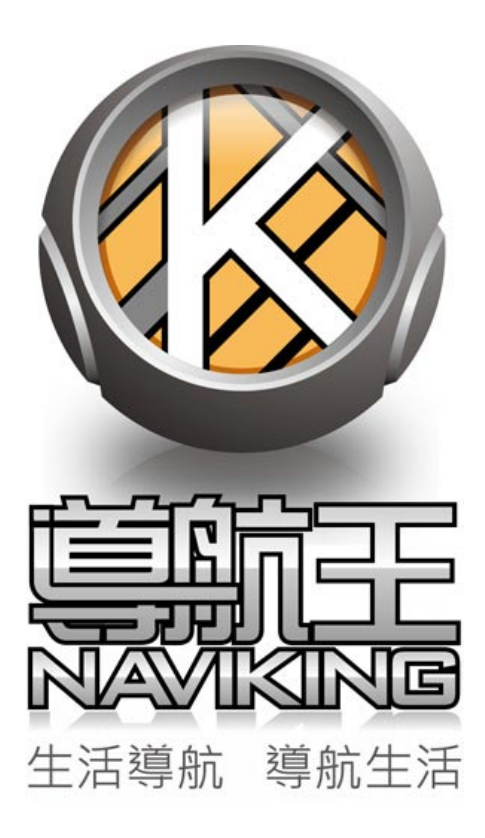

更新日期: 2011 年 10 月 19 日

# 目錄

| 安全 | <b>全</b> 及使月 | <b></b> 1<br>1<br>聲明<br> | 5  |
|----|--------------|--------------------------|----|
| 1  | 「導           | 航王」功能簡介                  | 6  |
|    | 1.1          | 首頁功能                     | 6  |
|    | 1.2          | 「生活資訊」簡介                 | 7  |
|    | 1.3          | 「導航地圖」簡介                 | 7  |
|    | 1.4          | 「設定」簡介                   | 7  |
| 2  | 基本技          | 操作說明                     | 9  |
|    | 2.1          | 如何瀏覽清單                   | 9  |
|    | 2.2          | 如何輸入文字                   | 11 |
|    | 2.3          | 景點按鈕功能說明                 | 15 |
|    | 2.4          | 按鈕文字提示                   | 17 |
|    | 2.5          | 我的最愛備份                   | 18 |
| 3  | 生活責          | 資訊                       | 19 |
|    | 3.1          | 我的周邊                     | 19 |
|    | 3.2          | 路段地址                     | 20 |
|    | 3.3          | 查詢記錄                     | 21 |
|    | 3.4          | 關鍵字                      | 22 |
|    | 3.5          | 我的最愛                     | 23 |
|    | 3.6          | 路線時刻                     | 24 |
|    | 3.7          | 電話快查                     | 26 |

|   | 3.8  | 停車場   | 클<br>7       | 27 |
|---|------|-------|--------------|----|
|   | 3.9  | 電影防   | 는<br>또       | 28 |
|   | 3.10 | 即時路   | 各況           | 29 |
|   | 3.11 | 聯絡人   | <            |    |
|   | 3.12 | 旅遊書   | 클            |    |
|   | 3.13 | GPS 木 | 目片           | 32 |
|   | 3.14 | 機場寳   | 舀訊           |    |
|   | 3.15 | 電力層   | 座標           |    |
|   | 3.16 | 座標查   | 至詢           |    |
| 4 | 導航   | 地圖    |              | 35 |
|   | 4.1  | 進入導   | 皇航地圖         | 35 |
|   | 4.2  | 設定導   | 拿航目的地        |    |
|   |      | 4.2.1 | 查詢           | 37 |
|   |      | 4.2.2 | 回家           |    |
|   |      | 4.2.3 | 沿途景點         |    |
|   |      | 4.2.4 | 地圖選取點        | 40 |
|   |      | 4.2.5 | 設定多個目的地(中途點) | 40 |
|   | 4.3  | 出發地   | 也設定          | 42 |
|   | 4.4  | 路徑規   | 見劃結果         | 43 |
|   |      | 4.4.1 | 行程規劃         | 44 |
|   | 4.5  | 即時導   | 拿航說明         | 45 |
|   |      | 4.5.1 | 即時導航頁面說明     | 45 |

|   |     | 4.5.2 | 導航選單說明    | 48 |
|---|-----|-------|-----------|----|
|   | 4.6 | 導航    | 地圖與手機電源管理 | 51 |
|   | 4.7 | 地圖    | 圖示說明      |    |
| 5 | 設定  | Ē     |           | 55 |
|   | 5.1 | 定位    | 與連線       | 55 |
|   | 5.2 | GPS   | 設定        | 56 |
|   | 5.3 | 周邊    | 查詢        | 57 |
|   | 5.4 | 導航    | 設定        | 57 |
|   |     | 5.4.1 | 即時路況      | 57 |
|   |     | 5.4.2 | 路徑規劃      | 57 |
|   |     | 5.4.3 | 地圖顯示      |    |
|   |     | 5.4.4 | 導航提示      | 58 |
|   |     | 5.4.5 | 語音類型      | 59 |
|   |     | 5.4.6 | 音量控制      | 59 |
|   | 5.5 | 地圖    | 設定        | 59 |
|   |     | 5.5.1 | 地圖配色      | 59 |
|   |     | 5.5.2 | 顯示圖示      | 60 |
|   | 5.6 | 操作    | 提示        | 61 |
|   | 5.7 | 檢查    | 更新        | 62 |
|   | 5.8 | 恢復    | 預設值       | 62 |
|   | 5.9 | 關於.   |           | 63 |

為確保您的安全,在步行或行車期間請不要操作「導航王」,以免發生意外事故。

導航王除 GPS 定位外,另有行動通訊輔助定位功能,當您透過網路連線取得座標時,此座標會依定位來源不同而與您實際位置有一定範圍的誤差;GPS 定位雖較為精準,但可能仍因天候或使用地點(如:室內大多無法使用 GPS 定位)而有所影響,故導航王提供之座標數據僅供參考,無法確保其百分之百正確性。

導航王提供各項景點資料、網路服務、電子地圖、路徑規劃結果及導航提示......等所有資訊供您參考及運用, 我們會盡力保持資料的正確性及完整性,但您仍需根據實際的道路或地點狀況自行判斷其正確性及可行性。 如您發現有任何錯誤,歡迎您至導航王官網使用圖資回報功能,提供正確資料給我們,以作為日後軟體改版 及資料庫更新之用。

使用者在使用導航王時,需自行承擔所有安全責任與風險。

勤崴國際科技股份有限公司(KingwayTek Technology Co., Ltd.)擁有隨時更改、提升、中斷導航王各項功 能或服務之權力,本公司不需先行通知任何使用者及單位。

本文中操作說明僅供使用者參考,若內容及步驟與系統本身功能有相異之處,則以系統為準。

本系統顯示之商標與商標名稱皆屬該商標所有人所有。

當您開始使用導航王時,即表示您已閱讀、瞭解並同意接受上述之所有內容

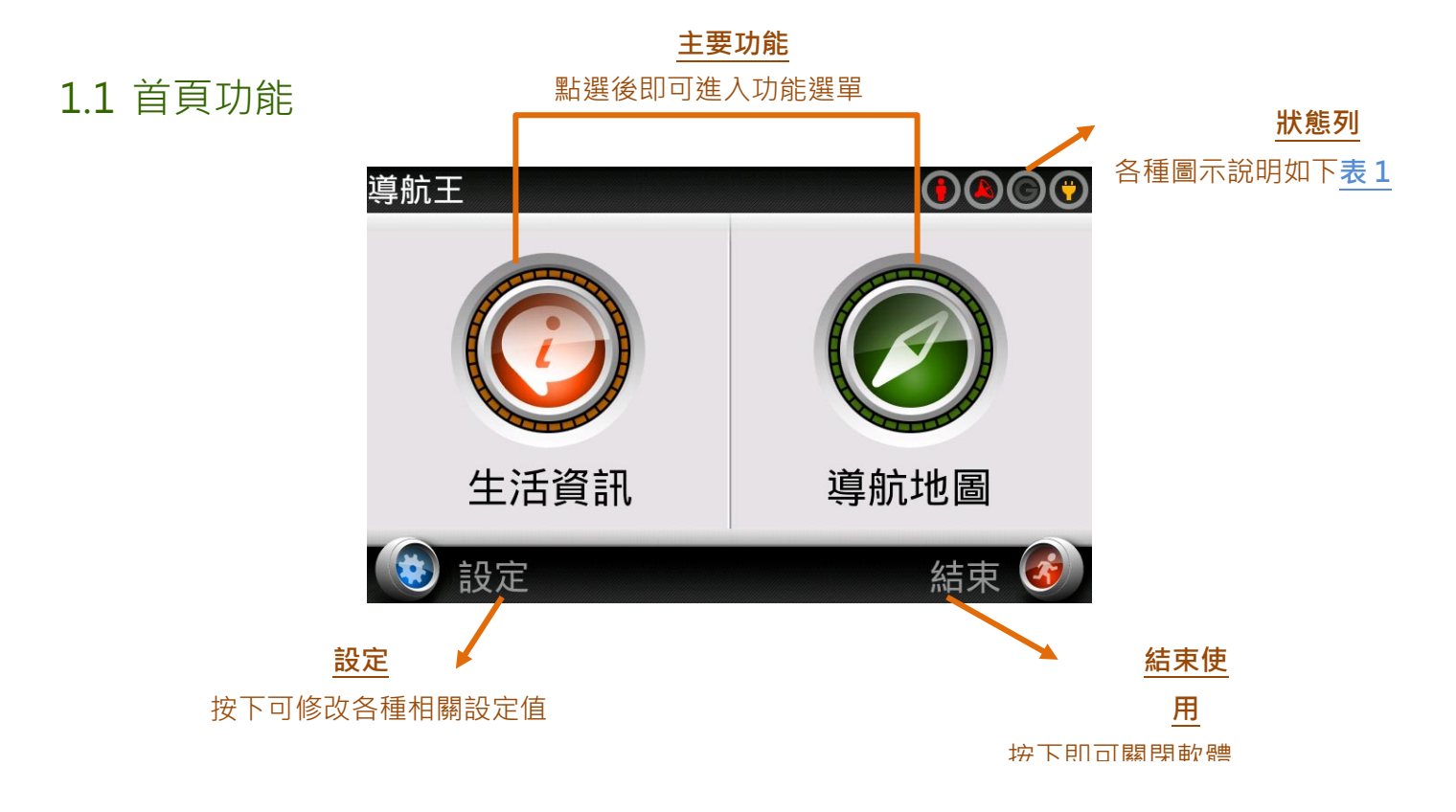

▼表1:「導航王」首頁狀態列圖示

| 圖示         | 代表狀態                                               |
|------------|----------------------------------------------------|
|            | 未啟動網路更新位置;更新位置失敗;更新位置成功(詳細設定可見 5.1)                |
|            | 未開啟 GPS; GPS 定位中;已完成 GPS 定位(見 <u>5.1</u> GPS 衛星定位) |
| C          | GPRS/3G 網路連線中;未使用 GPRS/3G 網路連線                     |
|            | 剩餘電量                                               |
|            | 電量微弱                                               |
| $\bigcirc$ | 充電中                                                |

### 1.2 「生活資訊」簡介

「生活資訊」主要提供各種興趣點(POI, Point of interest)查詢功能,包括【我的周邊】、【路段地址】、 【關鍵字】、【電話快查】……等。另有【路線時刻】可查詢七種大眾運輸路線資訊,【旅遊書】則有著豐 富的景點圖文介紹,方便外出旅遊時隨時瀏覽,詳細功能可見3 生活資訊。

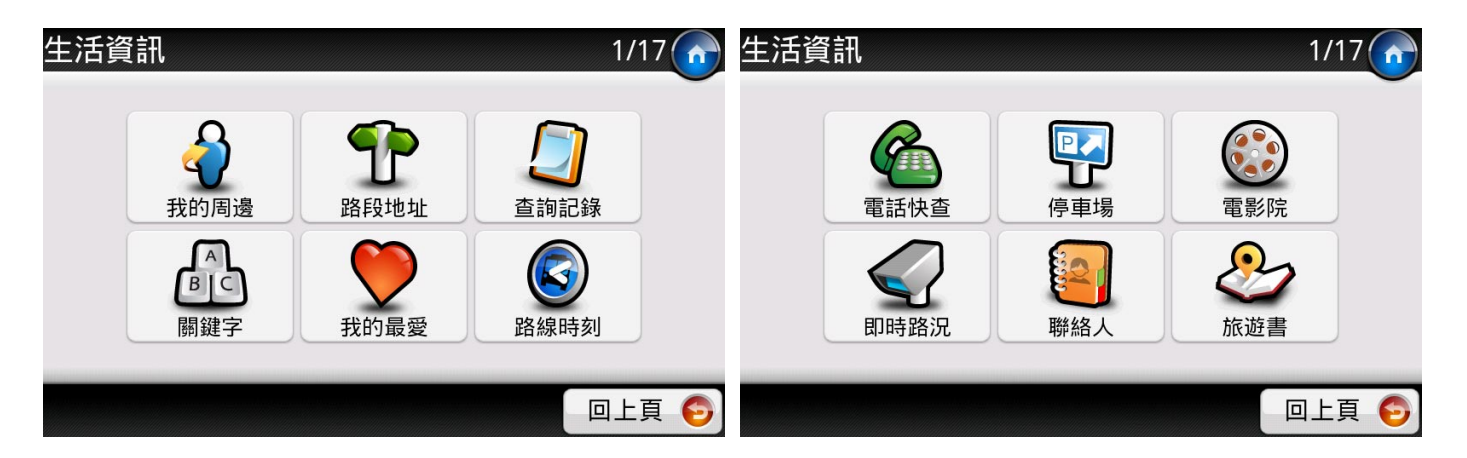

### 1.3 「導航地圖」簡介

「導航地圖」提供 2D 地圖檢視及 3D 導航地圖功能。當您點選 2D 地圖上任一點後,可按右下角【選項】 檢視該點各項資訊並快速導航,詳細功能可見 4 導航地圖。

| 導航地圖 6                 | 水源快速道路             |                    |
|------------------------|--------------------|--------------------|
|                        | 汀州路二段 南昌路二         | 20<br>羅斯福格<br>羅斯福格 |
|                        | P<br>晋江街 和平西路一     | 段杭州南路二段            |
| 和平東路一段50巷              | <b>和平東路</b>        | FM ①               |
| 南昌路二段                  | 同安街                |                    |
| ◆ 北圖選取點     台北市,大安區 選項 |                    | e,                 |
| 6 目的地                  | <mark>:: 選單</mark> | 治北市,大安區地圖顯示        |

### 1.4 「設定」簡介

在「設定」單元您可以進行修改各項預設值,包含定位方式、GPS 設定、地圖設定......等,詳見 5 設定。

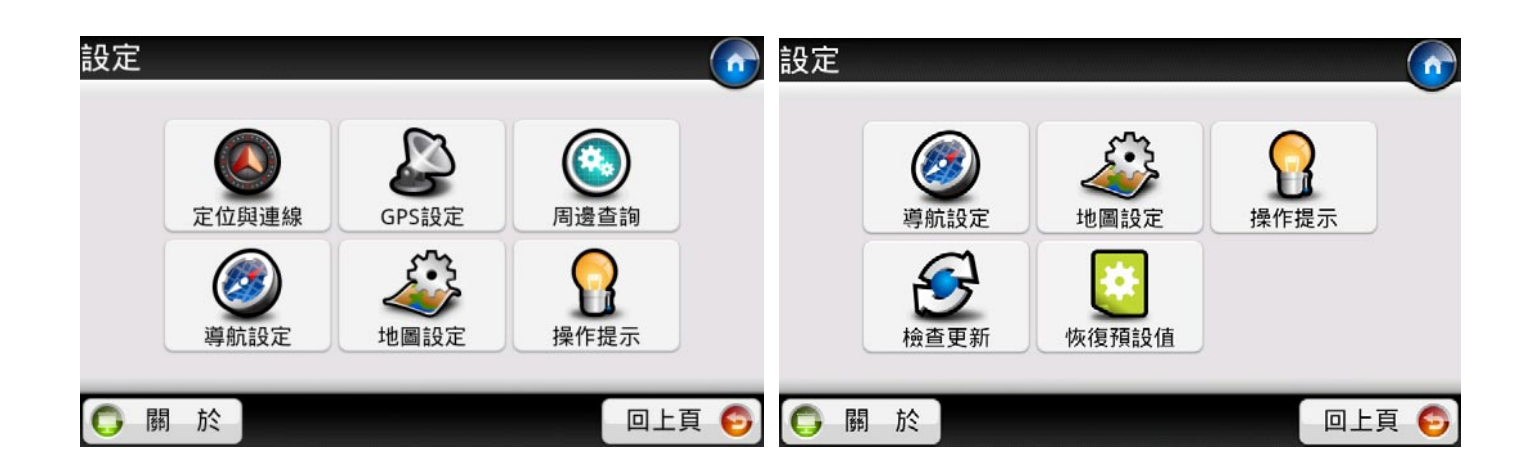

2.1 如何瀏覽清單

使用「導航王」時您經常會看到類似下方的清單列表,以下說明各項工具及其代表意義:

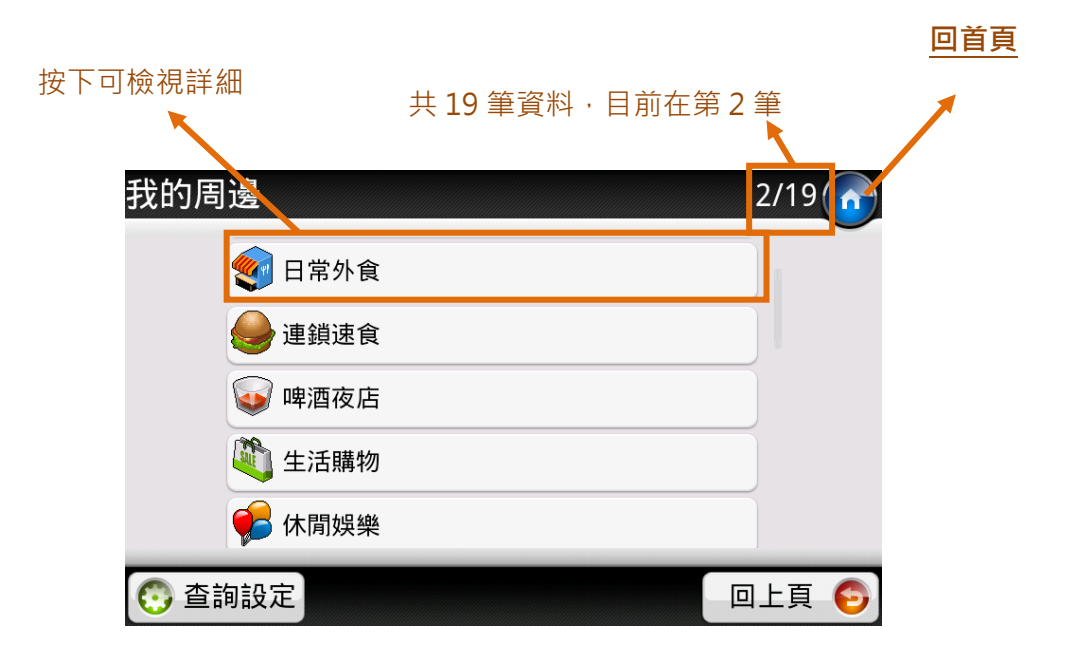

您可以用觸控筆或手指往上或往下拖拉清單瀏覽清單:

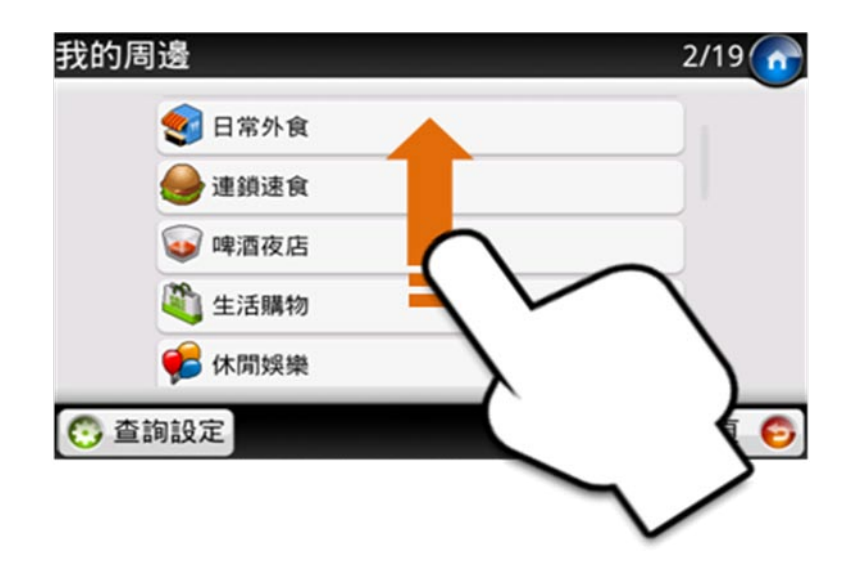

### 2.2 如何輸入文字

「導航王」內建快拼、注音、英數、手寫共計四種輸入法,以下說明這幾種輸入法的操作方式。

1) 快拼輸入法

讓您以最快的方式查詢資料庫內的 POI 景點資料,僅需輸入每個中文字的第一個注音符號。

例如想用關鍵字找「永和豆漿大王(UL、 厂さ、カヌ、Uーた カY、 X た、)」時,使用快拼輸入 法僅需輸入聲母「U厂カリカメ」即可,且輸入的過程中,系統會自動比對資料庫,篩選出可用的聲母, 如輸入「U厂カリ」後,鍵盤會反灰不可用的聲母,使「カ」更容易找尋。同時,系統提供符合的候選 詞,按下黃色的【...(39)】按鈕即可檢視所有候選詞。

※ 若您無法完整輸入想查詢的詞組,建議您先檢查是否有破音字,或改用注音輸入法查詢,如無則代表 資料庫內無該筆資料

|          | 查誰  | 自縣市 | J |    |     |    |    |    |     |          | 消去  | 鍵 |    |             |       |  |       |
|----------|-----|-----|---|----|-----|----|----|----|-----|----------|-----|---|----|-------------|-------|--|-------|
| Ĩ        |     |     |   | 目月 | 前輸. | 入  |    | Ę  | ē按了 | 可全音      | 『清防 |   |    |             |       |  |       |
|          |     |     |   |    |     |    |    |    |     |          | 1   |   |    |             |       |  |       |
| 輸入       | 、-⊔ | 「方  | Ч |    |     |    |    |    |     |          |     |   | 輸ノ | <b>∖</b> -L | 」厂ㄉㄐ  |  | 1/39  |
| 所1       | 有   |     |   |    |     |    |    |    |     |          | -   |   |    |             | 永和豆漿  |  |       |
| 永和       | ·豆  | 台北  | 泳 | 正大 | 、永  | 永恆 | 電機 | 樂活 | 單車  | (        | 39) |   |    |             | 永恆電機  |  |       |
| 5        | ㄉ   |     |   | L  |     | •  | Y  | 历  | 3   | <u>t</u> | L   |   |    |             | 樂活單車  |  |       |
| 攵        | ム   | <<  | Ч | 7  | T   | _  | ਿਠ | 7  | 5   | ヌ        | Л   |   |    |             | 永和豆漿天 |  | -     |
|          | З   | 5   | < | 7  | 与   | ×  |    | 幺  | 九   |          |     |   |    |             | 小祖立乘八 |  | _     |
|          | 为   | Γ   | Т |    | 4   |    | 快拼 | 注  | 音   | 英數 📗     | 手寫  |   |    |             | 悅華大酒店 |  |       |
| <b>~</b> | 確   | 定   |   |    |     |    |    |    | Ę   | 又消       | 8   |   |    |             |       |  | 回上頁 鬕 |

自動篩選聲

₿

#### 2) 注音輸入法

逐字輸入每個中文字的注音符號,從中間的「候選字區」選擇您想要輸入的文字;輸入第一個字後,可 再從「候選字區」選擇關聯字。

導航王具備自動判讀聲母及韻母的功能,在您輸入注音符號的過程中,如發現聲母或韻母輸入錯誤時, 只要輸入要取代的聲母或韻母即可,例如:輸入「坐メ」再按一次「ア」,將自動顯示為「アメ」;又如 輸入「アム」再按一次「ㄣ」,將自動顯示為「ㄕㄣ」。

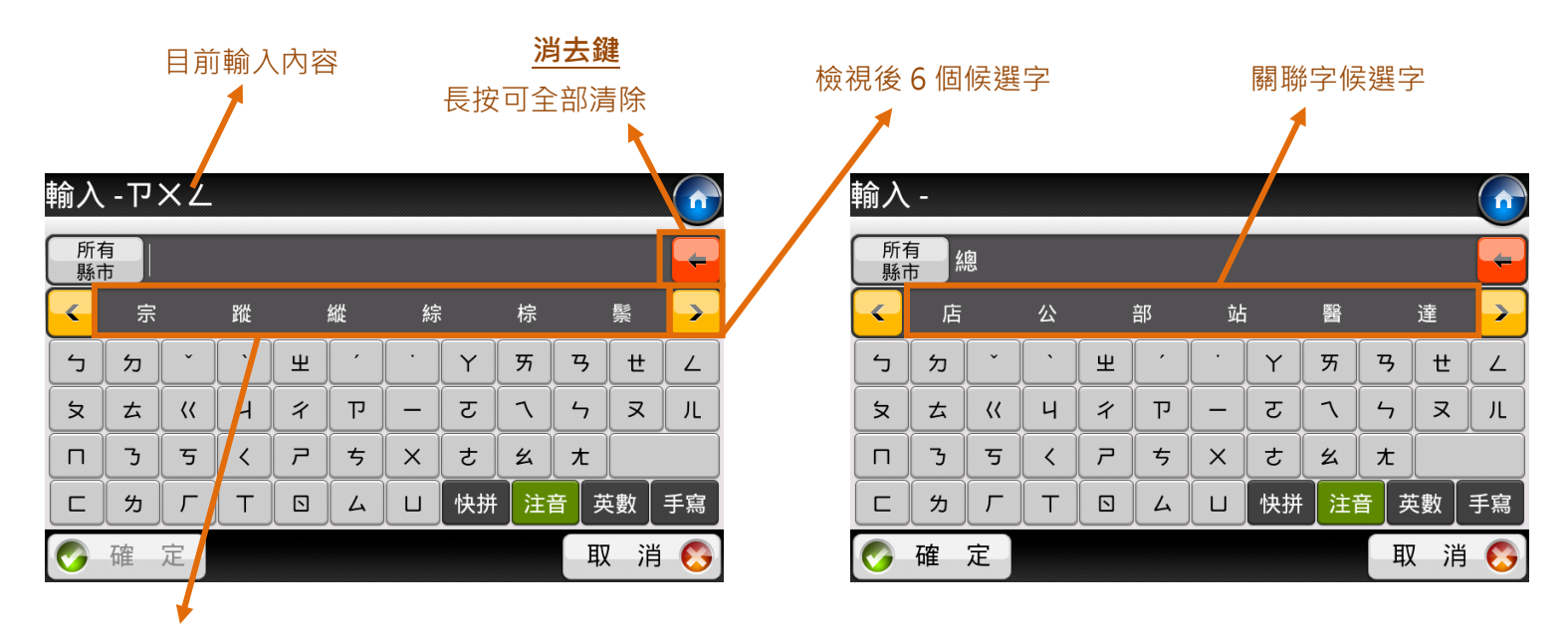

檢視前6個候選字

### 3) 英數輸入法

讓您輸入英文、數字及符號。【Shift】可快速切換英文大小寫及符號一次;按【Cap】可固定輸入英文大寫。

| 輸入       |                                           |    |   |   |     |   |     |      |     |     |    | <del>12</del> 4    | 谕入 |      |    |    |   |     |   |    |     |     |    |    |
|----------|-------------------------------------------|----|---|---|-----|---|-----|------|-----|-----|----|--------------------|----|------|----|----|---|-----|---|----|-----|-----|----|----|
| 所1<br>縣7 | 所有<br>縣市<br>F                             |    |   |   |     |   |     |      |     |     |    | 所有<br>縣市<br>FRIDAY |    |      |    |    |   |     |   |    | -   |     |    |    |
| 1        | 2                                         | 3  | 4 | 5 | 6   | 7 | 8   | 9    | 0   | -   | =  |                    | !  | @    | #  | \$ | % | ^   | & | *  | (   | )   |    | +  |
| q        | w                                         | e  | r | t | y   | u | i   | 0    | р   |     |    |                    | Q  | W    | E  | R  | Т | Y   | U | I  | 0   | Ρ   | }  | }  |
| a        | s                                         | d  | f | g | h   | j | k   |      | ;   | ·   |    |                    | Α  | S    | D  | F  | G | Н   |   | K  | L   | :   | "  |    |
| Z        | x                                         | с  | v | b | n   | m | ,   | •    | /   |     |    |                    | Ζ  | X    | С  | V  | В | N   | M | <  | >   | ?   |    |    |
|          | shi                                       | ft |   |   | CAP |   | 【快拼 | · [注 | 音 🦻 | 支數  | 手寫 |                    |    | shif | ft |    | ( | САР |   | 快拼 | [注音 | ¥ ک | 英數 | 手寫 |
| <b>©</b> | 🦻 確 定 🛛 🗤 🗤 🗤 🗤 🖉 取 消 🚱 🐼 確 定 🖉 🖉 ロール 🗍 取 |    |   |   |     |   |     |      | 又注  | Í 🚫 |    |                    |    |      |    |    |   |     |   |    |     |     |    |    |

4) 手寫輸入法

在「手寫辨識區」內使用觸控筆或手指寫下中文字,即可從「候選字區」選擇您想要輸入的文字。

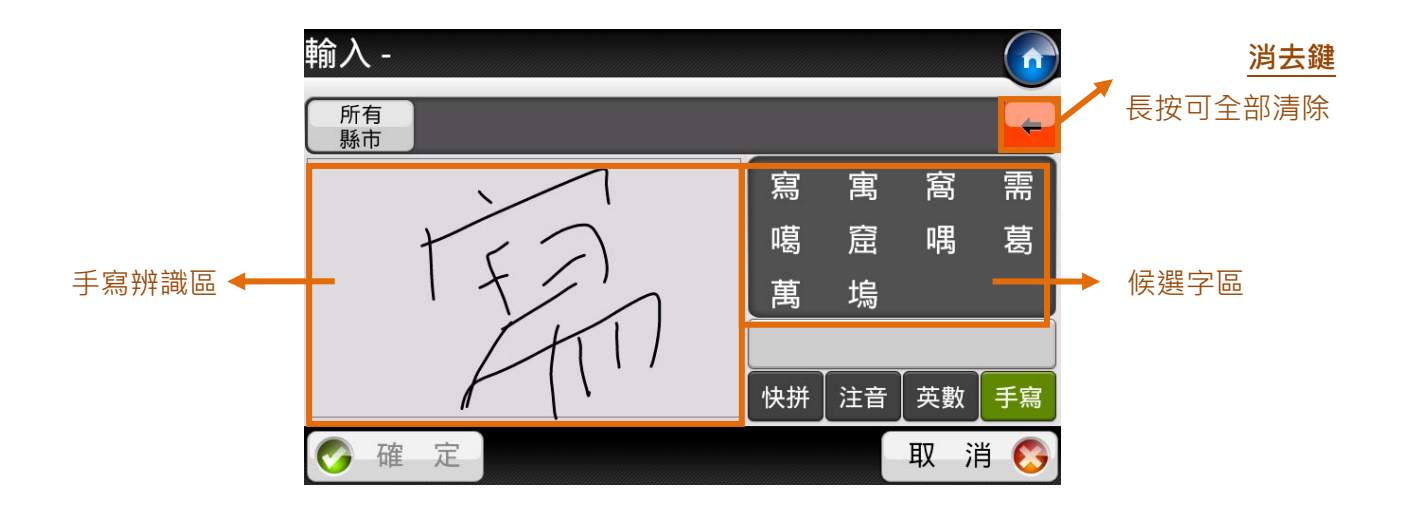

### 2.3 景點按鈕功能說明

使用「生活資訊」或「導航地圖」時,您會經常看到如下圖的景點資訊頁面,以下一一說明各項功能:

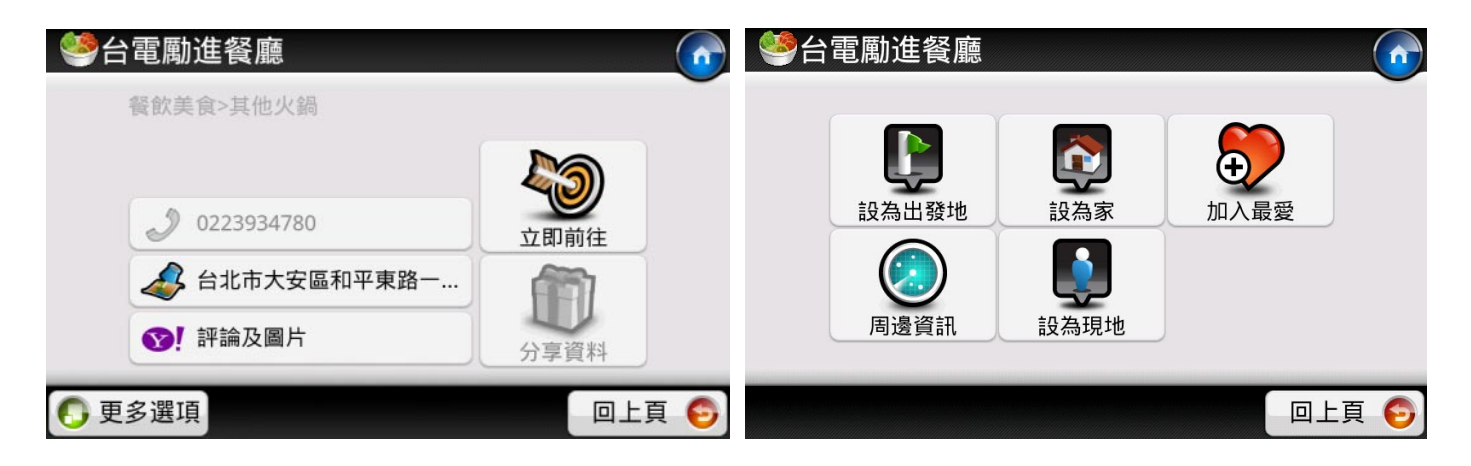

| 基本功能         | 說明                                                                                      |
|--------------|-----------------------------------------------------------------------------------------|
| 0223934780   | 商家電話·此功限有 SIM 卡的裝置使用。                                                                   |
| 台北市大安區和平東路一… | 按下可檢視地圖位置·長按不放可顯示完整地址。(見 2.4 按<br><u>鈕文字提示</u> )                                        |
| ♥! 評論及圖片     | 網路連線後·可檢視 Yahoo 生活+上的網友評論及景點照片。                                                         |
| シアンション       | 設為導航目的地·立即前往。                                                                           |
| 分享資料         | 將名稱、電話、地址、座標資訊,以 SMS 簡訊傳送給親友,<br>商家電話,此功限有 SIM 卡的裝置使用。(可參考 <u>3.15 分享</u><br><u>集</u> ) |

| 更多選項         | 說明                                                                              |
|--------------|---------------------------------------------------------------------------------|
| 設為出發地        | 將該地點設為導航之出發地。                                                                   |
| 設為家          | 將該地點設為我的家。設定完畢後,即可在【導航地圖】中使用<br>「目的地>回家」功能。                                     |
| し か ん 最愛     | 將該地點加入「我的最愛」·您可於【首頁>生活資訊>我的最愛】<br>檢視。                                           |
| 周邊資訊         | 可查詢該點附近的周邊資訊,如餐廳、醫院、銀行、加油站<br>等。                                                |
| <b>以</b> 為現地 | 超過1分鐘內無法透過 GPS 或網路更新即時位置時,系統會提供【設為現地】功能,讓您可以將查詢到的任何地點設為目前位置,以方便瀏覽查詢、使用地圖或者導航功能。 |

導航王具備按鈕「文字提示」功能,當您如遇到如左下圖「羅斯福路...」文字未完整顯示時,壓住按鈕約2秒後,系統會以灰底白字呈現完整內容。

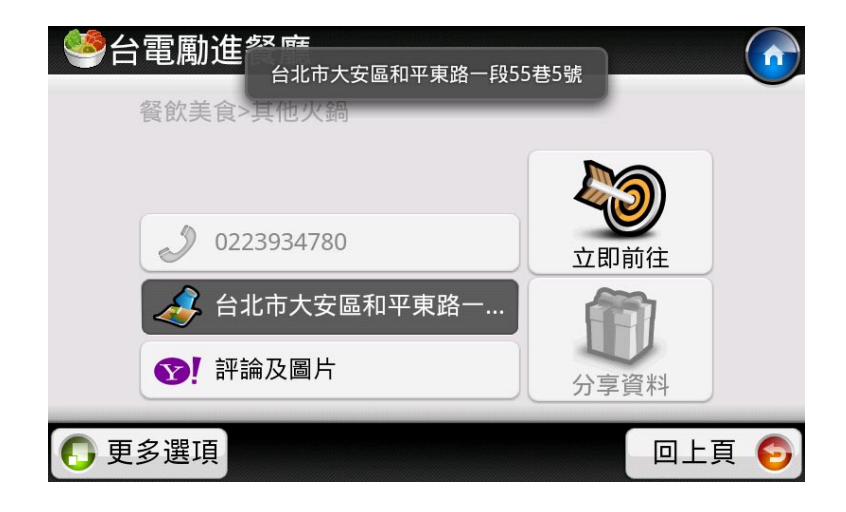

### 2.5 我的最愛備份

如果您想要備份「我的最愛」資料,請將手機連結至電腦,至下列路徑選取您要的檔案:

• 我的最愛:「記憶卡\NaviKingUserData\favorite」

# 3 生活資訊

### 3.1 我的周邊

「我的周邊」中共提供 19種日常生活常用的查詢項目,選擇您想查詢的類別後,查詢結果將會依距離遠 近排序(上限為 70筆)。我的周邊左下角的【查詢設定】功能,可修改「查詢距離」,根據查詢結果數量 多寡,您可自行決定增加或減少查詢距離。

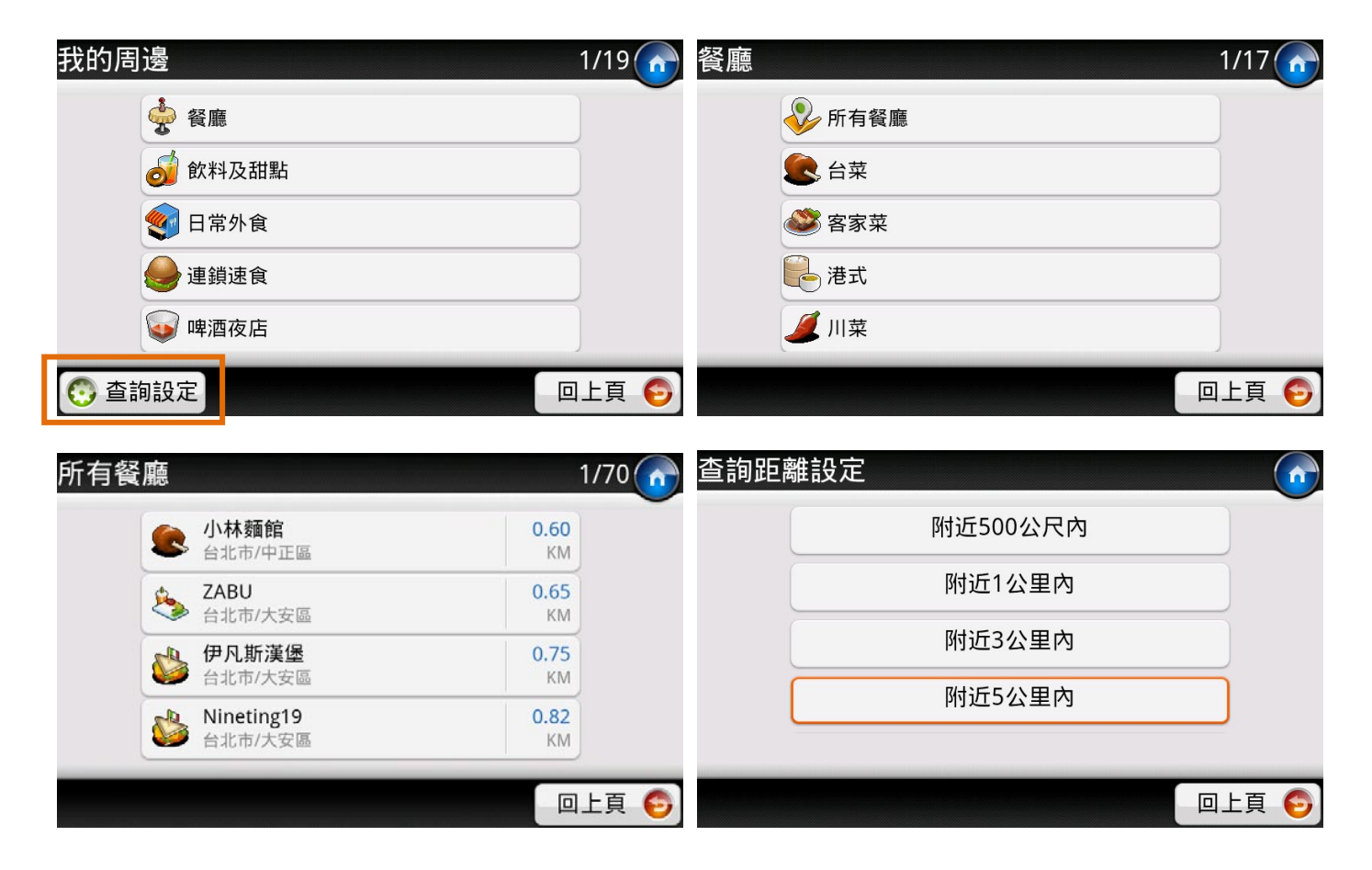

### 3.2 路段地址

 可查詢各縣市之道路、市政中心、交叉路口及門牌號碼。※因「快拼輸入法」目前僅適用於「路 名」或「街名」快速搜尋,因此您欲查詢的地址不含「路」或「街」時,在輸入道路名稱時, 請改用「注音輸入法」

| 請輸          | 入這                                               | 路名       | 3稱  |   |   |          |    |          |   |     |     | 輸ノ | \-5 | カムロ        | -     |        |        |    |    |    |                 |    |        |
|-------------|--------------------------------------------------|----------|-----|---|---|----------|----|----------|---|-----|-----|----|-----|------------|-------|--------|--------|----|----|----|-----------------|----|--------|
| 所1          | 所有 影市 (                                          |          |     |   |   |          |    |          |   |     |     |    |     |            |       |        |        |    |    |    |                 |    | -      |
|             |                                                  |          |     |   |   |          |    |          |   |     |     | 羅其 | 近福  |            |       |        |        |    |    |    |                 |    |        |
| ſ           | ㄉ                                                | Ľ        | ·   | Щ | ŕ |          | Y  | স        | ₿ | ť   |     | 5  | 5.  | <u>,</u>   | ,     | 里      |        |    | Y  | স  | 3               | ť  |        |
| হ           | ム                                                | <u> </u> | Ч   | 7 | ק |          | ਟ  | ٦        | 4 | R   | Л   | X  | t   | ~ ~ ~      | Ч     | 1      | ק      |    | ट  | 7  | 4               | R  | , IL   |
|             | <u> </u>                                         | 5        | <   | 7 | 5 | ×        | ट  | z        | t |     |     |    | 2   | 5          | <     | 7      | 5      | ×  | さ  | X  | 大               |    |        |
|             | 为                                                | Г        | Т   |   | 4 |          | 快拼 | 注译       | 音 | 英數  | 手寫  |    | 4.  | <u>ר</u>   | Т     |        | 4      |    | 快拼 | 注  | 音               | 數  | 手寫     |
| <b>~</b>    | 確                                                | 定        |     |   |   |          |    |          | 耳 | 又消  | Í 🚫 | Ø  | 確   | 定          |       |        |        |    |    |    | 取               | (消 |        |
| 輸入          | 輸入 - カムヒカ 1/9 💦 🔍 羅斯福路二段 🕜                       |          |     |   |   |          |    |          |   |     |     |    |     |            |       |        |        |    |    |    |                 |    |        |
|             | 羅                                                | 斯福       | 路一段 | ł |   |          |    |          |   |     |     |    |     |            |       |        | 此路     | 各段 |    |    |                 |    | Ū      |
| 羅斯福路二段 交叉路口 |                                                  |          |     |   |   |          |    |          |   |     |     |    |     |            |       |        |        |    |    |    |                 |    |        |
|             | 羅                                                | 斯福       | 路三段 | ł |   |          |    |          |   |     |     |    |     |            |       |        |        |    |    |    |                 |    |        |
|             | 羅                                                | 斷福調      | 路五段 | ł |   |          |    |          |   |     |     |    |     |            |       |        | 門牌     | 號碼 |    |    |                 |    |        |
|             | 羅                                                | 斯福姆      | 路六段 | ł |   |          |    |          |   |     |     |    |     |            |       |        |        |    |    |    |                 |    |        |
|             |                                                  |          |     |   |   |          |    |          |   | 口上頁 | Į 🌔 |    |     |            |       |        |        |    |    |    |                 | 上頁 | 6      |
| 請輸          | 入門                                               | ]牌别      | 虎碼  |   |   |          |    |          |   |     |     |    | 羅   | 斩福踻        | 各二月   | 受10(   | )號     |    |    |    |                 |    |        |
| 100號        |                                                  |          |     |   |   |          |    |          |   |     |     |    |     |            |       |        |        |    |    |    |                 |    | $\sim$ |
|             | 1                                                |          | 2   |   | 3 | 3        |    | 4        |   | も   | ŧ   |    |     |            |       |        |        |    |    |    | 3               |    |        |
|             | 5                                                |          | 6   |   | - | 7        |    | 8        |   | ₹   | Ę   |    |     |            |       |        |        |    |    | 立艮 | D前往             |    |        |
|             |                                                  |          | 9   |   | ( | <u>ר</u> |    | <b>ナ</b> |   | 문   | ह   |    |     | <i>4</i> 1 | 21.52 | 24E, 2 | 5.0267 | 'N |    |    | <b>D</b><br>F資料 |    |        |
|             |                                                  |          |     |   |   |          |    |          |   |     |     |    |     |            |       |        |        |    |    |    |                 |    |        |
| <b>S</b>    | 🌍 確 定 🖉 🐨 🐨 🐨 🐨 🐨 🖓 💭 取 消 🚱 💽 更多選項 🖉 🐨 🐨 🐨 🐨 🐨 🐨 |          |     |   |   |          |    |          |   |     |     |    |     |            |       |        |        |    |    |    |                 |    |        |

### 3.3 查詢記錄

先前查詢過的店家/景點·系統會將歷史資料紀錄於此處(上限為 70 筆)·並會以**查詢時間**先後排序·方 便您快速設定導航目的地或出發地·另外·您可利用【更多選項>刪除】刪除單筆查詢紀錄·或在清單頁 利用右下角【全部刪除】。

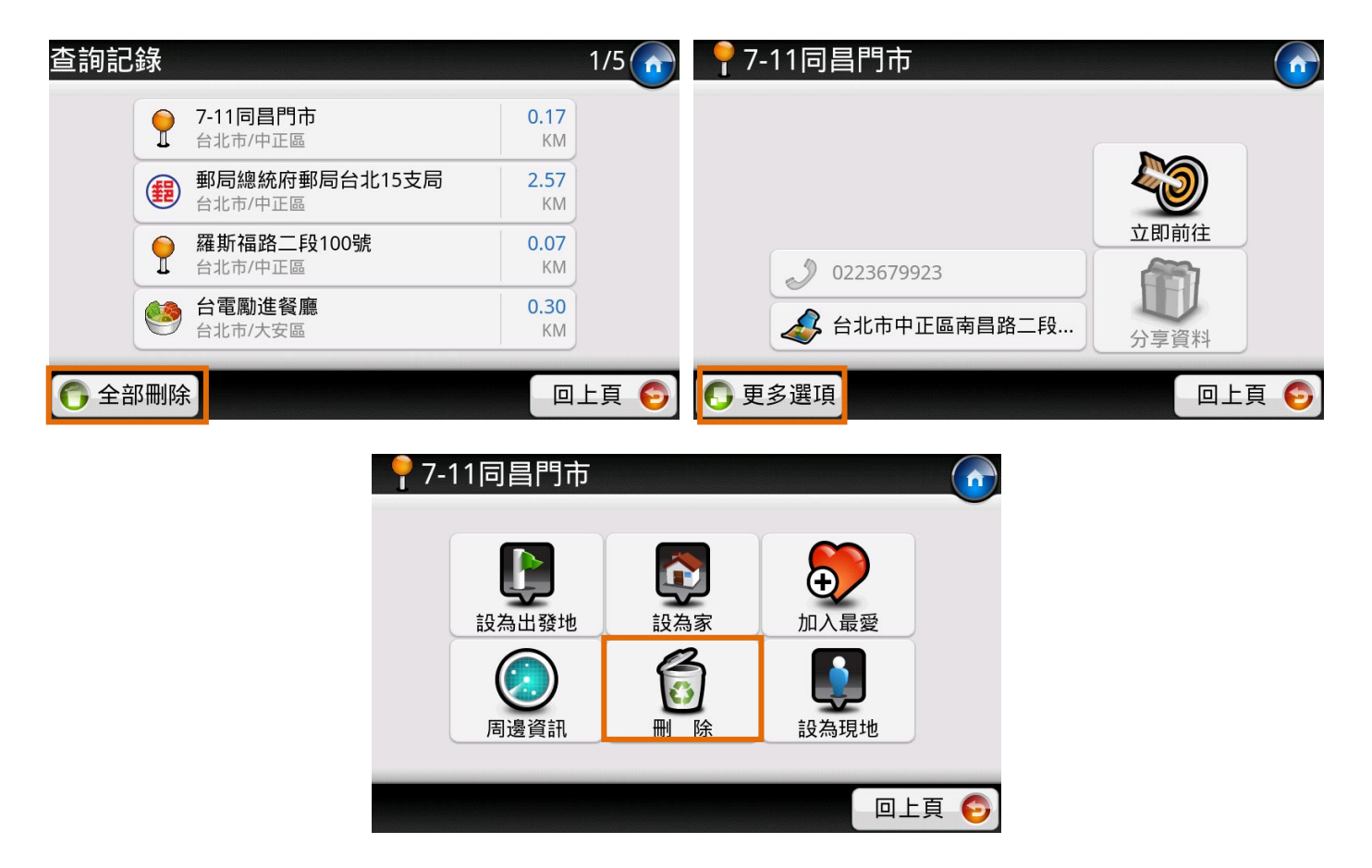

### 3.4 關鍵字

選擇縣市並輸入關鍵字後,即可查詢「導航王」資料庫內的景點資料。如果您發現查詢結果太多時,您 可利用頁面左下的【分類篩選】功能,選擇想要查詢的類別,即可幫助您快速找到景點或店家資料。

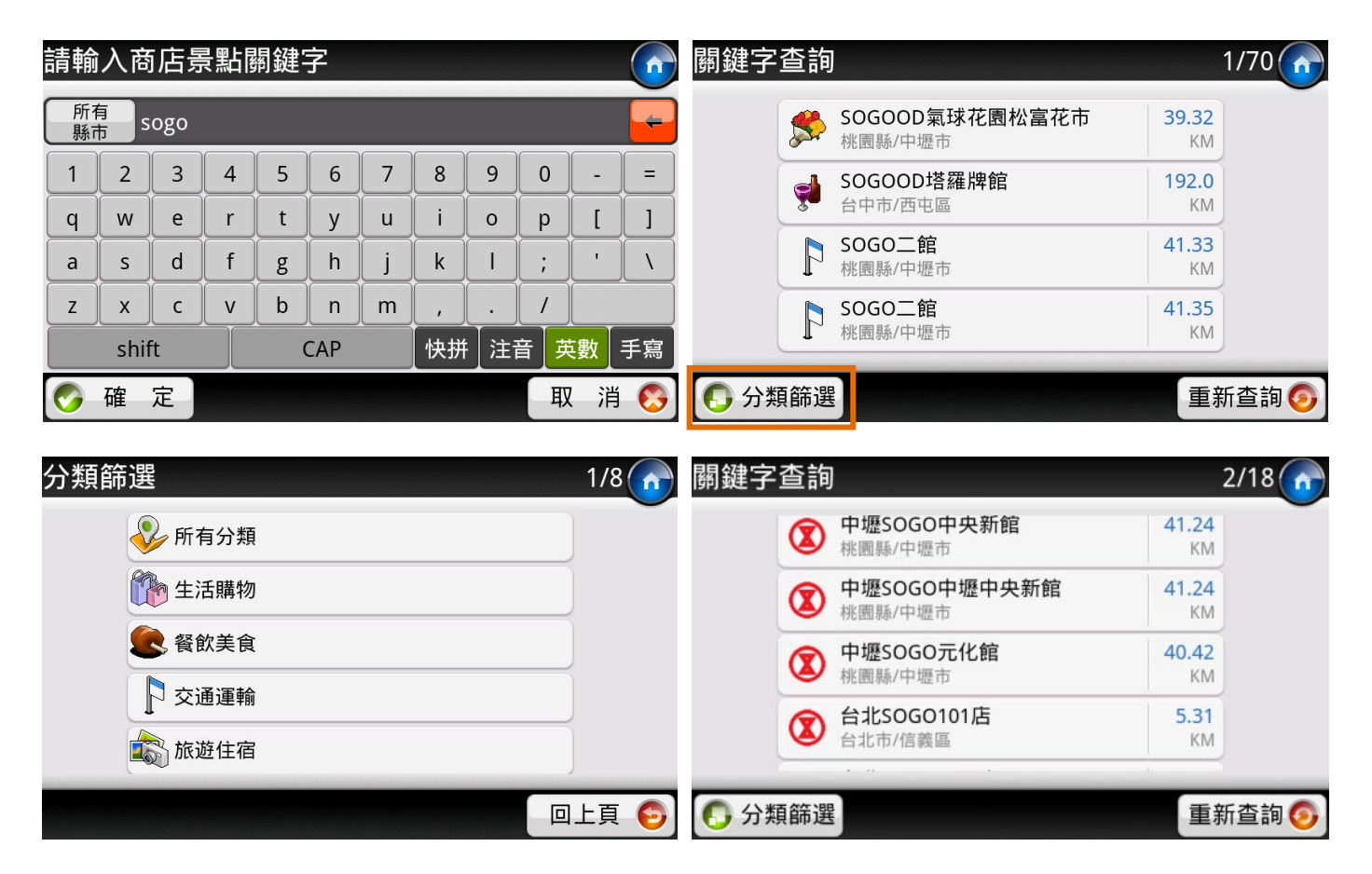

### 3.5 我的最愛

對於任何 POI 景點查詢結果以及地圖上任一點,您均可利用【更多選項>加入最愛】功能,收入「我的 最愛」中,除了「我的家」會固定顯示在第一筆,其餘則會依照加入時間先後排序,最多可以儲存 70 筆 資料。

我的最愛可依「建立時間(預設值)、使用頻率、距離」遞增或遞減方式排序,如要刪除資料,可選擇任一 筆我的最愛點【更多選項>刪除最愛】或在清單選擇【全部刪除】。

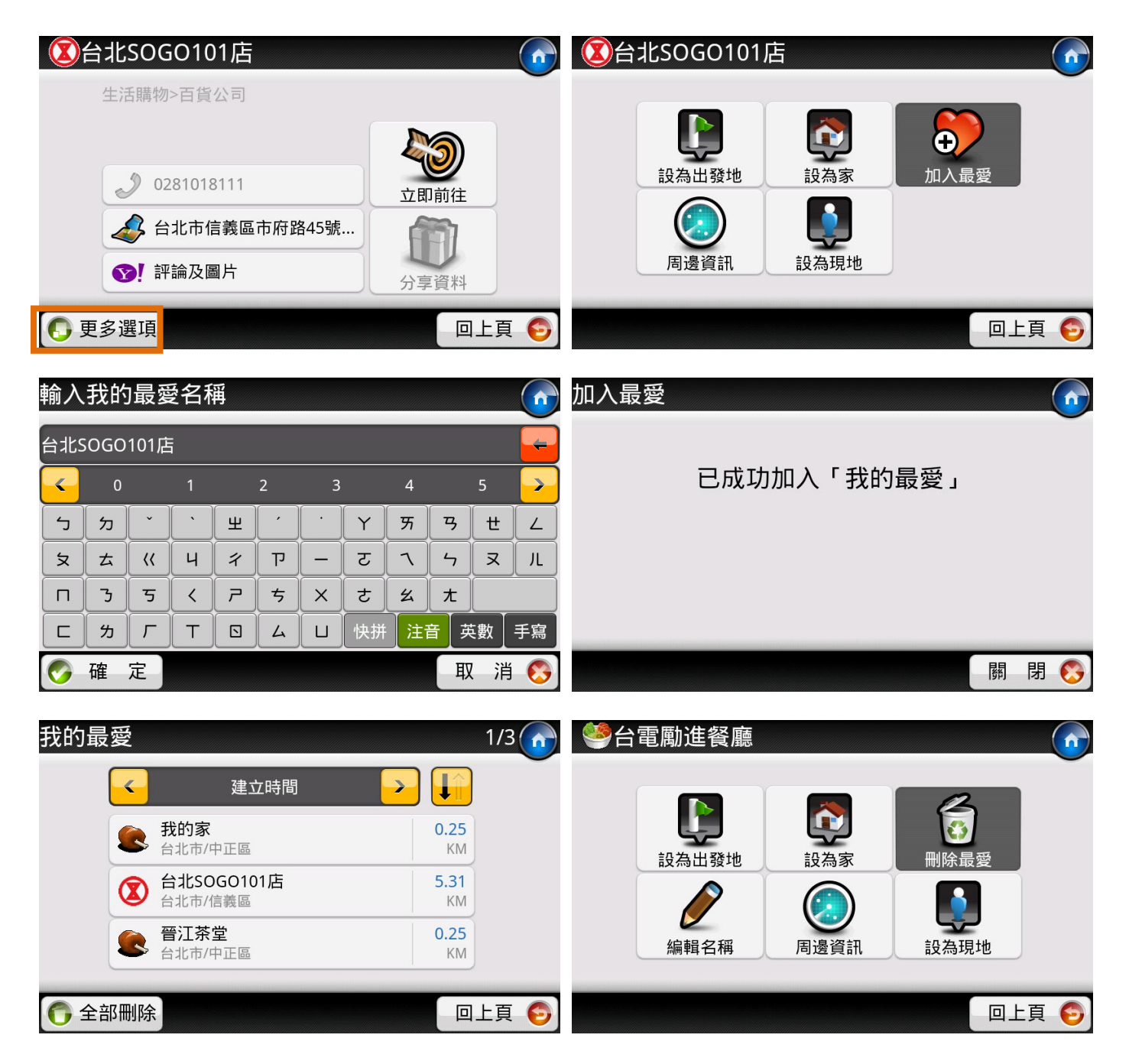

### 3.6 路線時刻

「導航王」提供陸海空七種大眾運輸路線查詢功能·讓您可以檢視各運輸路線的【經過站點】、【時刻表】 以及【票價】·另外透過網路您還可以下載【站點照片】及【車輛照片】。

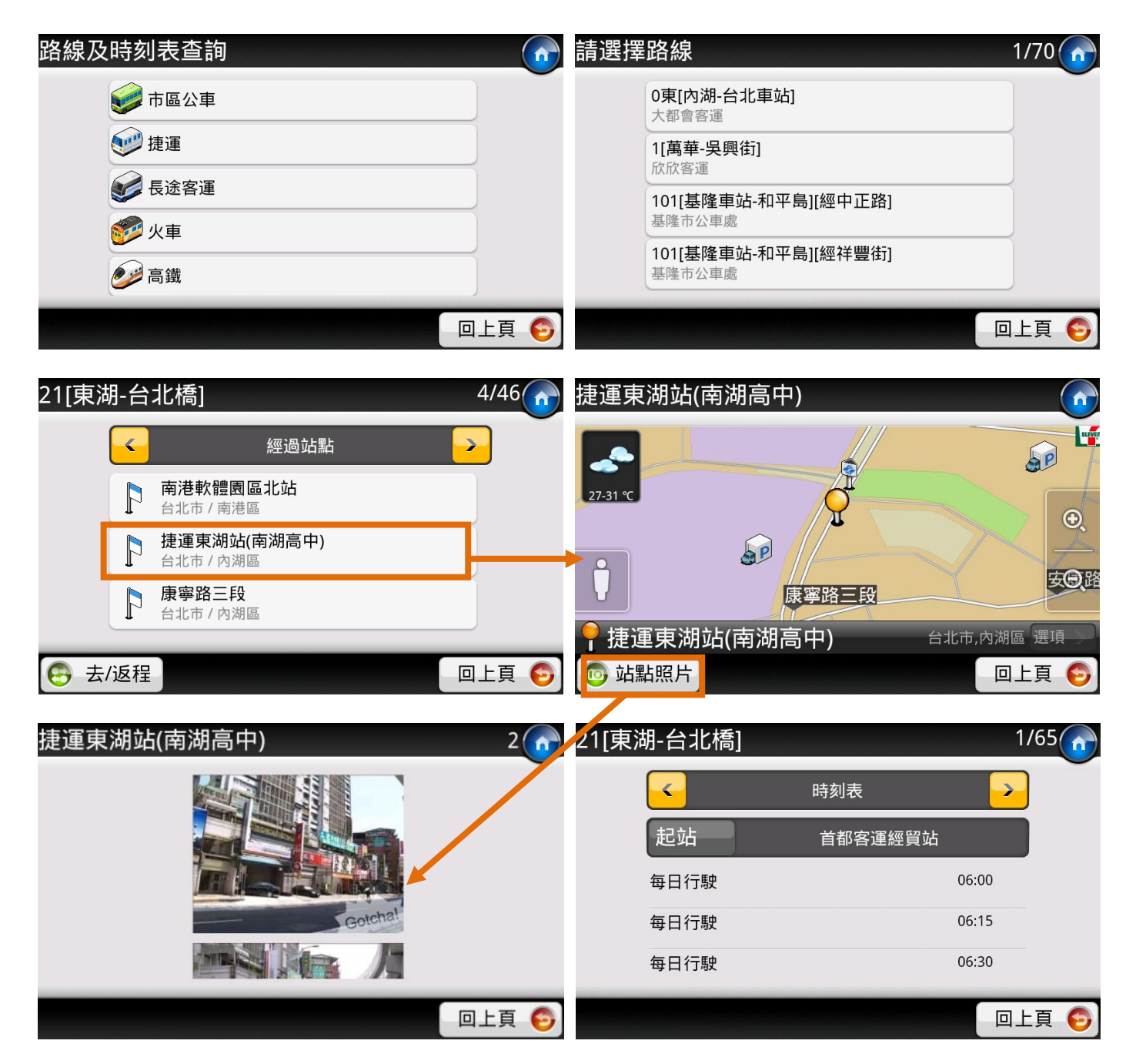

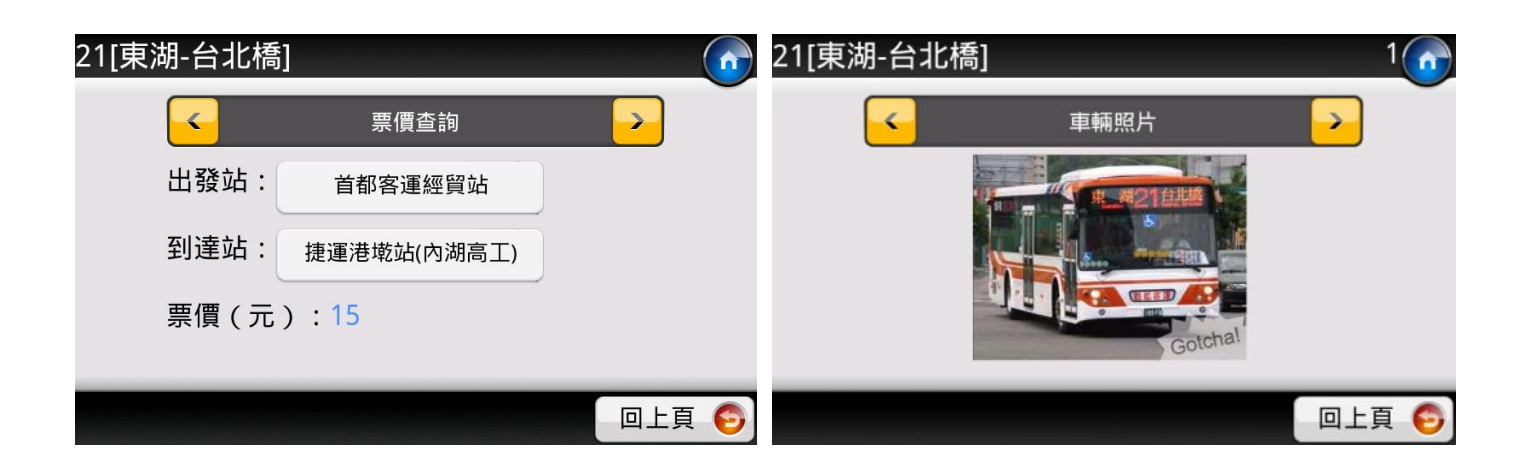

# 3.7 電話快查

1) 您可以輸入商家電話,快速查詢資料庫內店家資料。

| 請輸       | 入商家電調 | 舌(含區碼)    |    |    | î | 警天外天麻辣火鍋辛亥分店                            |       |
|----------|-------|-----------|----|----|---|-----------------------------------------|-------|
| 02273    | 69716 |           |    |    | - | 餐飲美食>麻辣鍋                                |       |
|          | 1     | 2         | 3  | 4  |   | 000000000000000000000000000000000000000 | 20    |
|          | 5     | 6         | 7  | 8  |   | → 022/369/16                            | 立即前往  |
|          |       | 9         | 0  | -  |   | ♥! 評論及圖片                                | 分享資料  |
| <b>(</b> | 確定    | · · · · · | c. | 取消 | 8 | ● 更多選項                                  | 回上頁 🌍 |

### 3.8 停車場

「停車場」會列出您所在位置附近的停車場·按下【即時空位】後·可透過網路連線取得目前停車場空 位資料(有即時空位資訊的停車場將優先列於清單上方)·以下圖為例:「府前廣場地下停車場」目前尚 有1026個空位。

在景點資訊頁面點選【停車資訊】可檢視停車場詳細資料。

※ 目前僅有台北市及高雄市部分停車場提供空位資訊

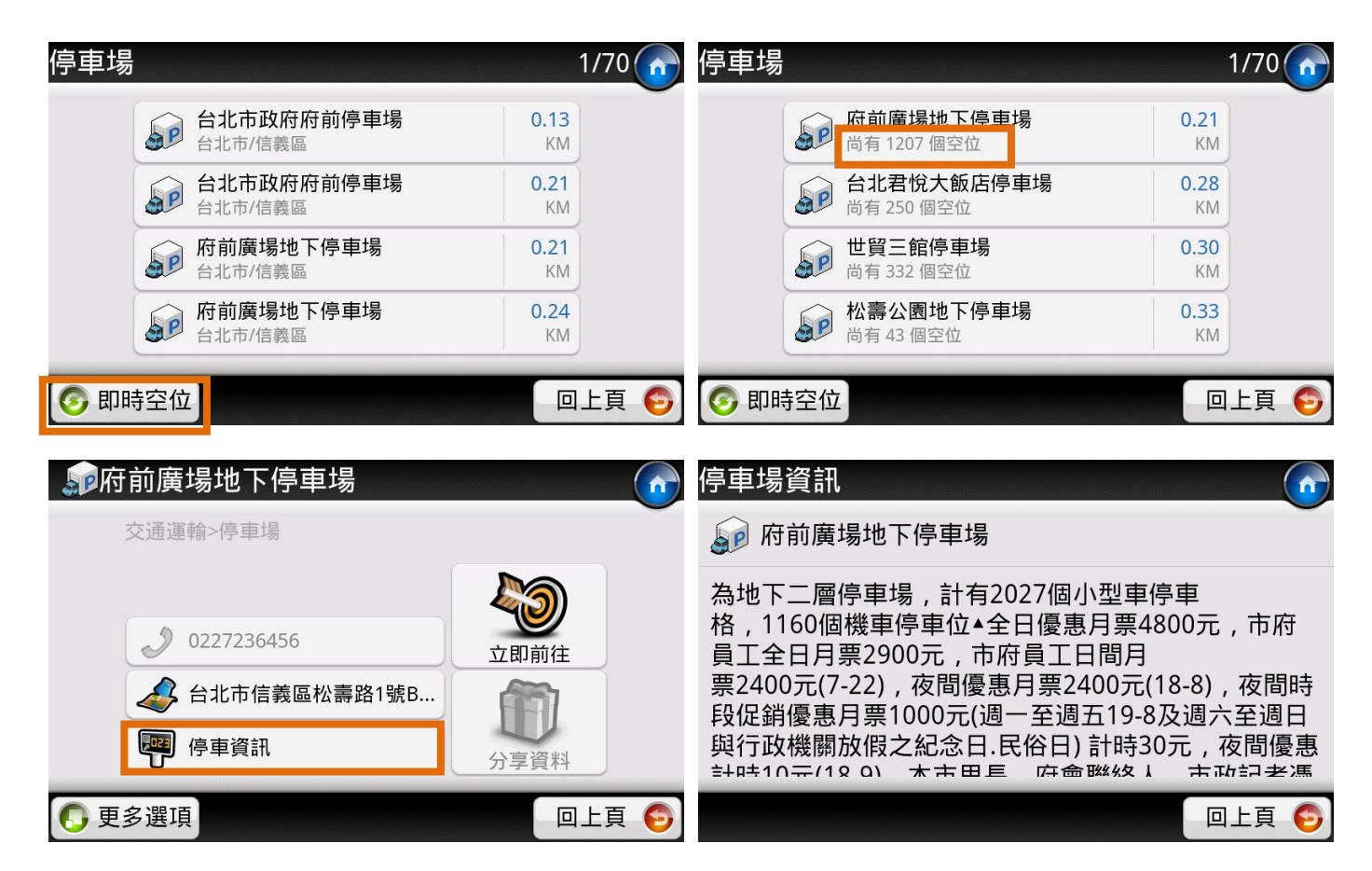

### 3.9 電影院

您可選擇「依電影院」或「依影片名稱」查詢電影場次以及電影簡介。※ 部分電影院目前無法提供場次 資訊

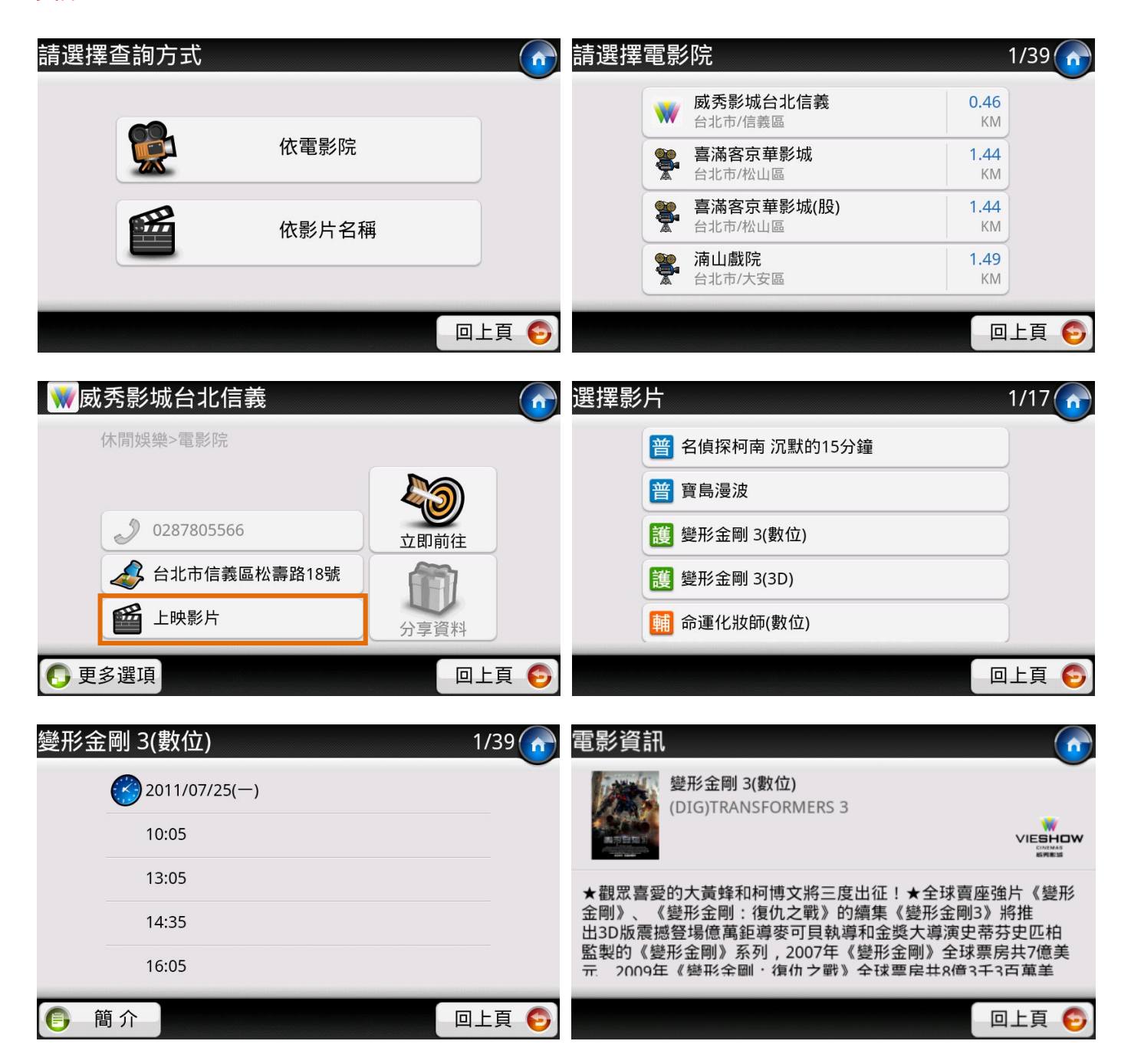

### 3.10 即時路況

塞車問題經常困擾開車族,因此我們提供「周邊路況」、「地區路況」以及「國道路況」三種方式讓您透 過網路檢視即時路況影像。您可取得最即時的路況影像,根據路況及車流量決定是否要行經該路段。

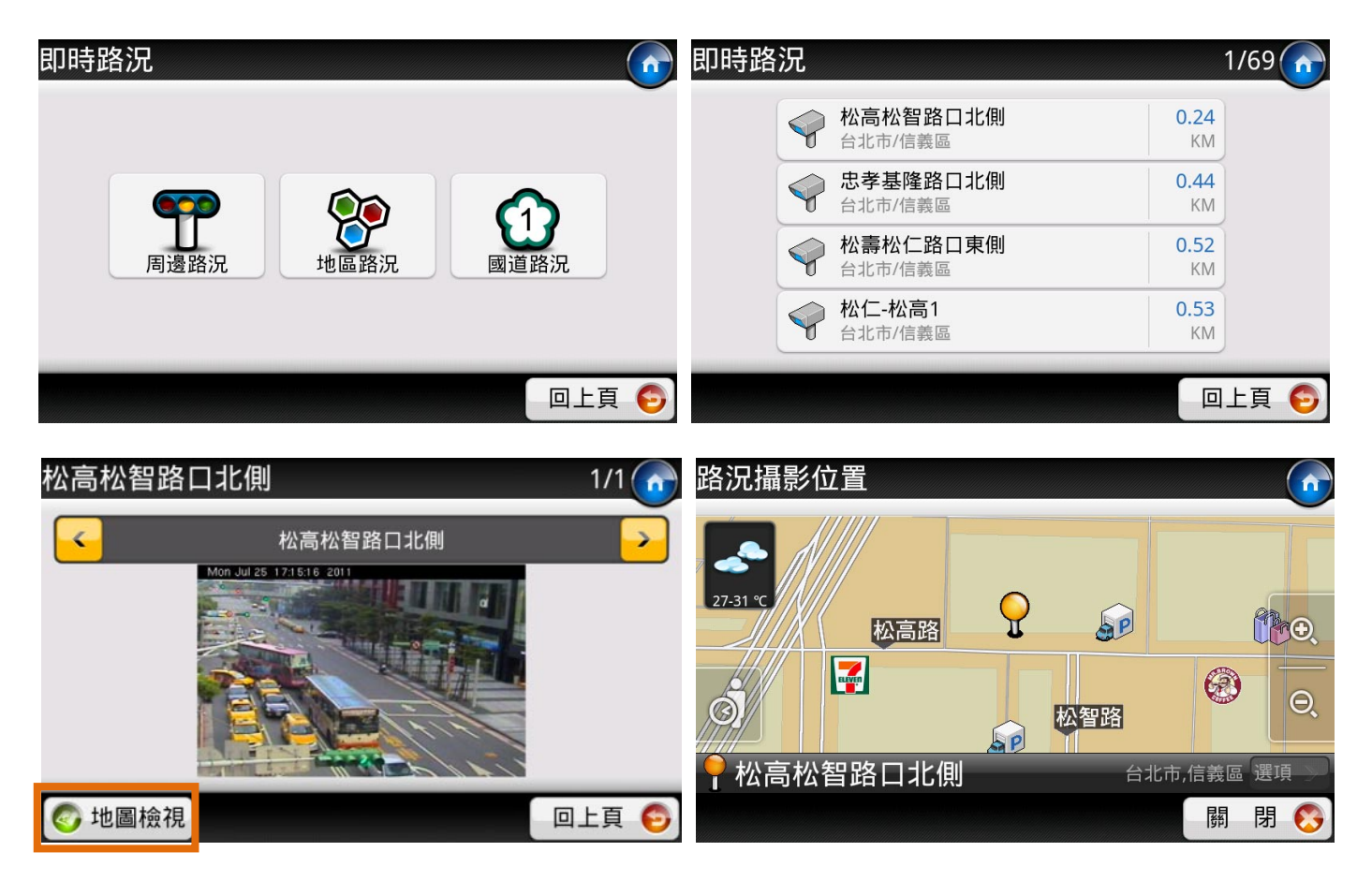

### 3.11 聯絡人

顯示**含地址資料的聯絡人**,讓您快速檢視親友住家或公司所在地,並可使用【立即前往】功能讓您拜訪 親友客戶更加容易。

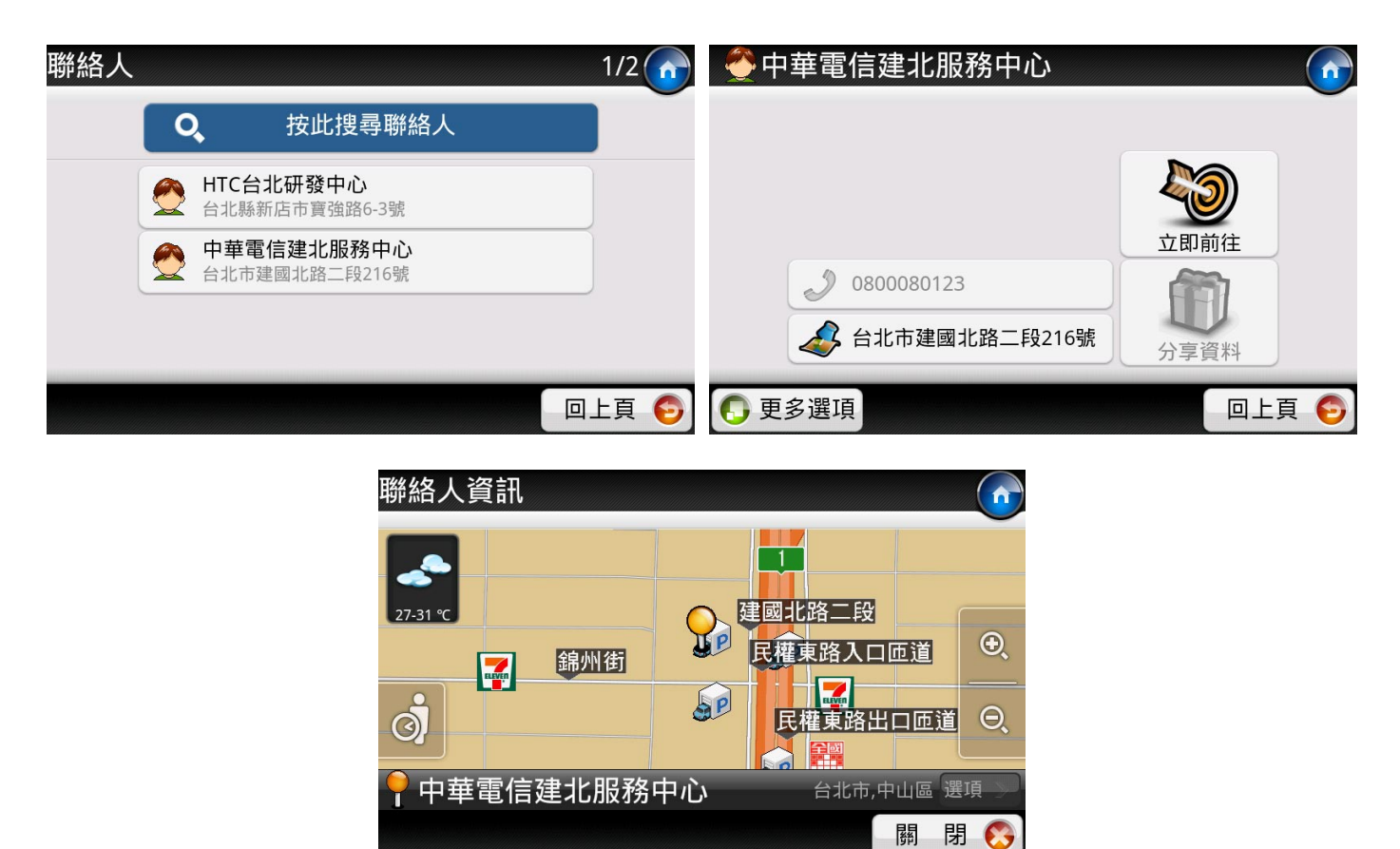

### 3.12 旅遊書

導航王精選台灣各地旅遊景點·旅遊書包含豐富的圖文介紹及店家優惠折扣·同時支援線上更新/下載功 能。在「旅遊書資料」頁面·點選代表圖可瀏覽其他照片·點選【景點資訊】可檢視景點資訊。

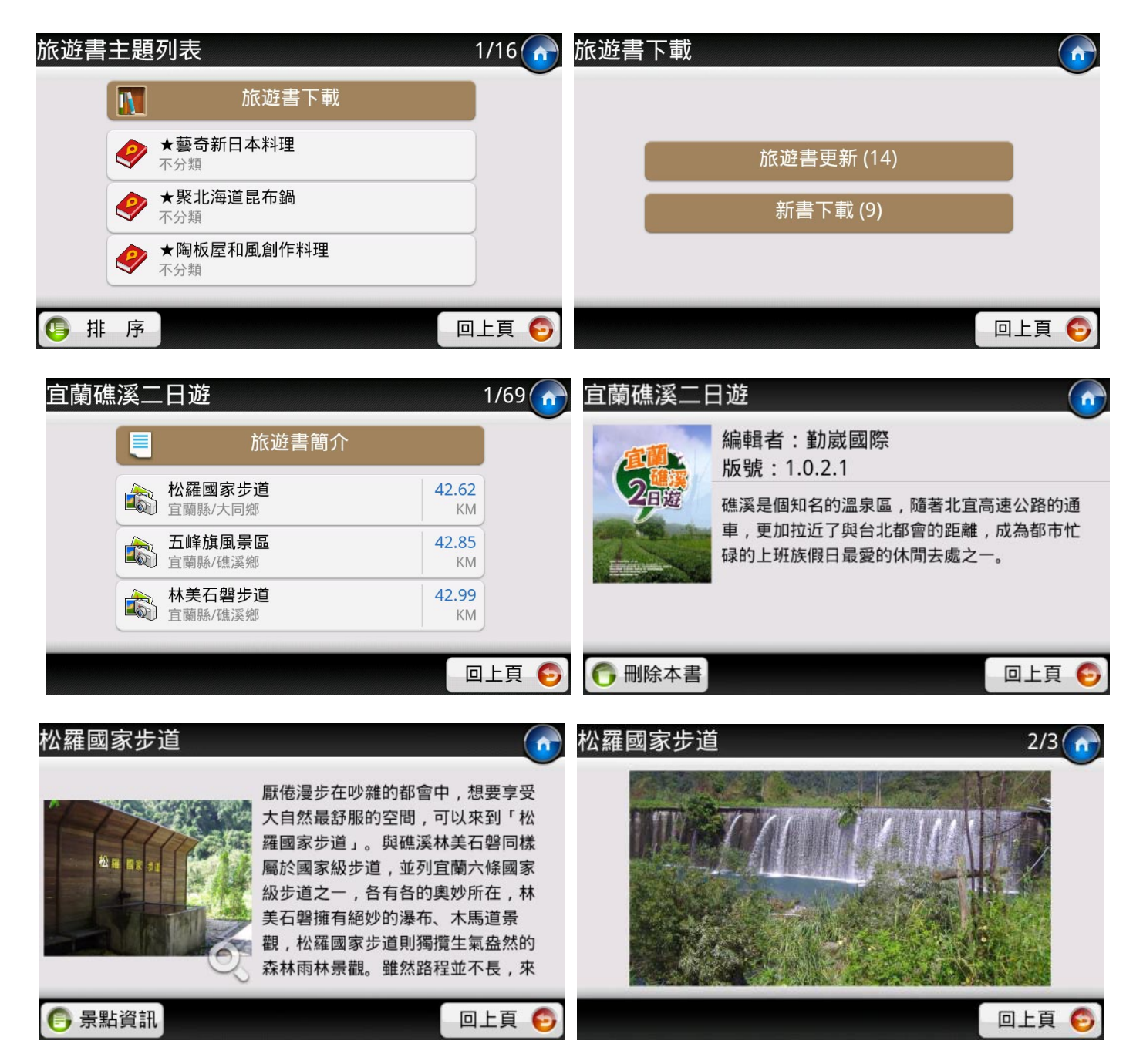

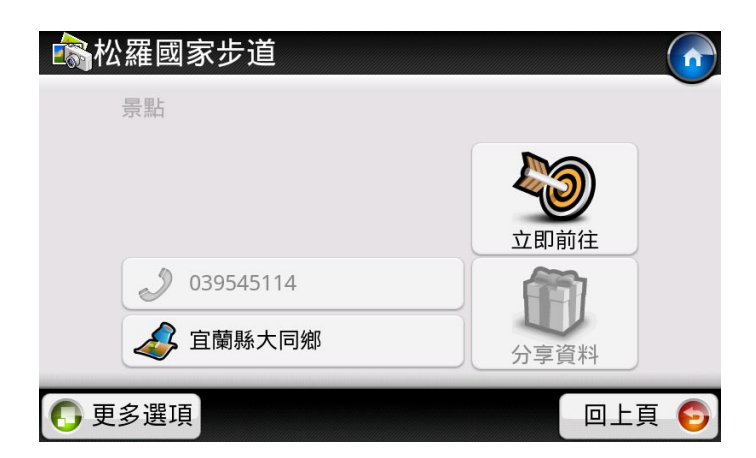

# 3.13 GPS 相片

GPS 相片會顯示預設資料夾 (\My Documents\我的圖片)裡含有 GPS 座標的照片 · 在此列出的相片均可依拍攝地點座標進行導航等功能。

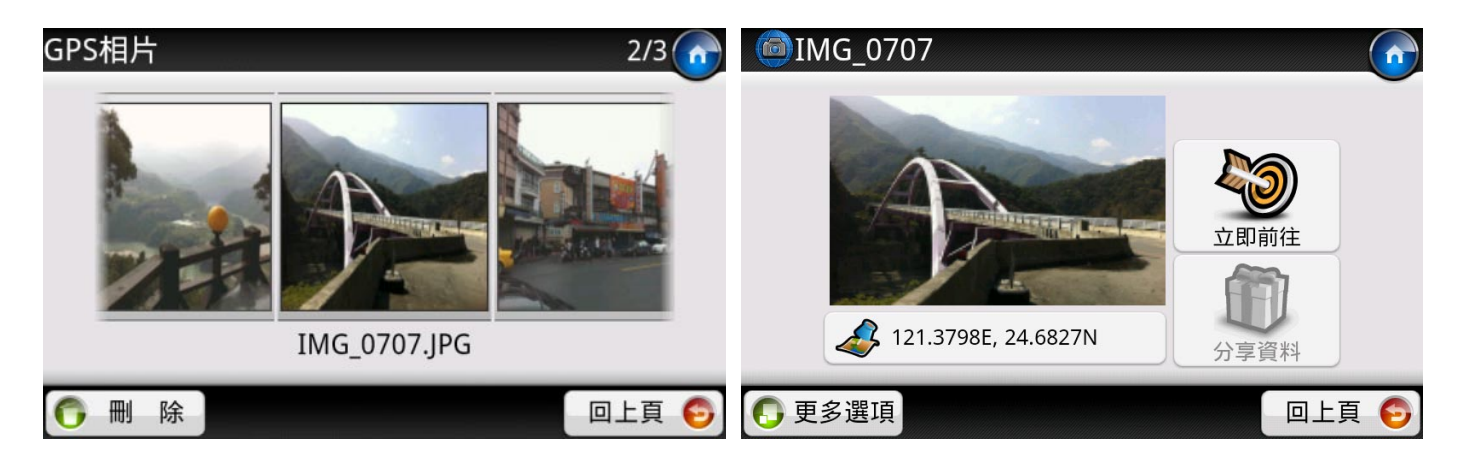

### 3.14 機場資訊

提供台灣與離島共計 18 座機場資訊·您可點選【即時航班】透過網路連線查詢當天出發及到達航班的起降狀況。

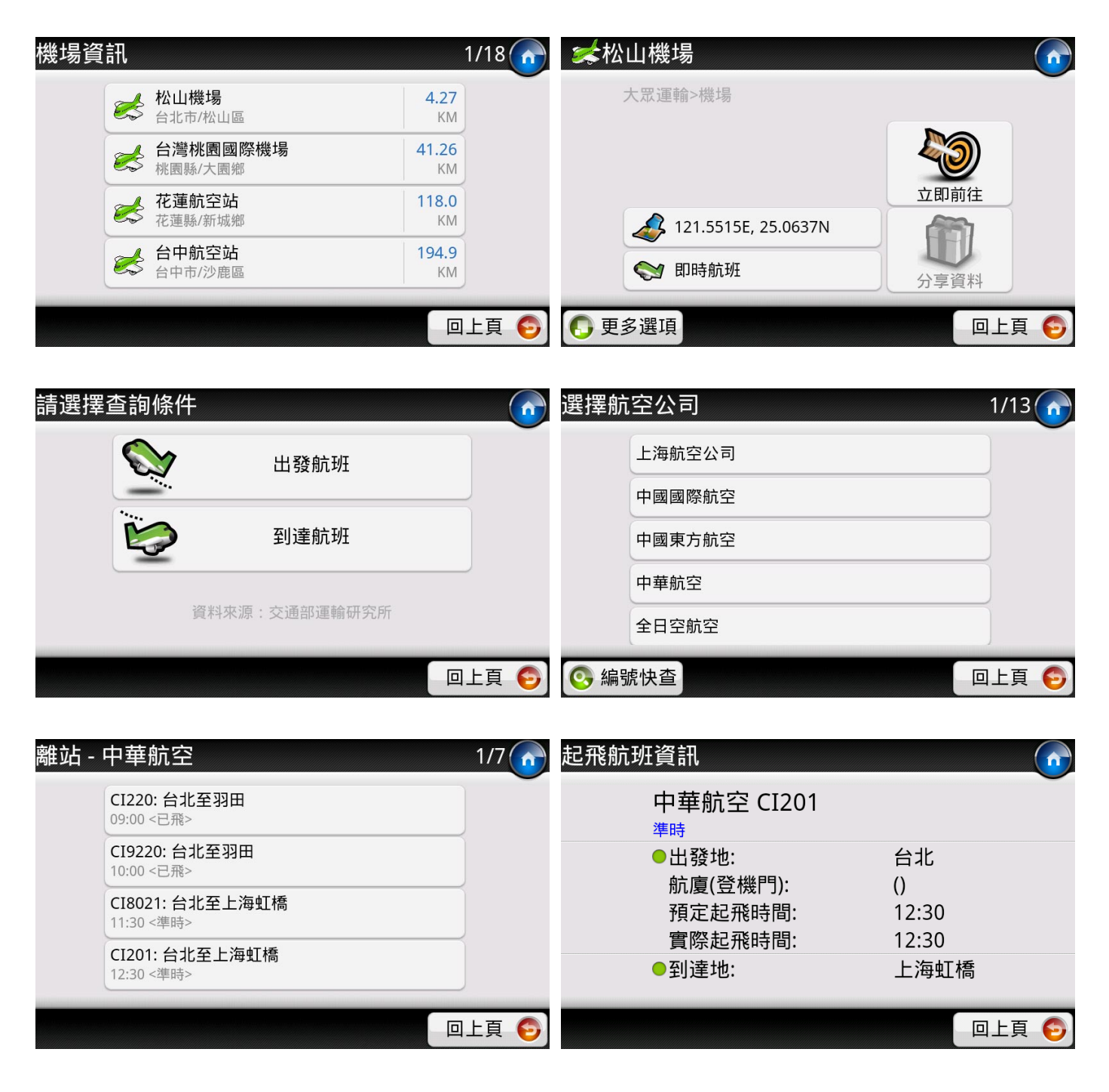

### 3.15 電力座標

您可以輸入附近的電線桿或配電箱上的9或11碼編號.即可快速查詢所在位置。

| 電力座標           | 👩 🔍 D7554DA01 |       |
|----------------|---------------|-------|
| 按此輸入電線桿編號      | 苗栗縣/後龍鎮       |       |
| 格式範例:D7554DA01 |               |       |
| <b>凤</b> 開始查詢  |               | 立即前往  |
|                | 4.648N        | 分享資料  |
| 四上了            | 頁 🕤 🕞 更多選項    | 回上頁 ᅙ |

### 3.16 座標查詢

導航王提供「WGS84 度」、「WGS84 度分秒以及「虎子山座標」三種座標查詢方式。

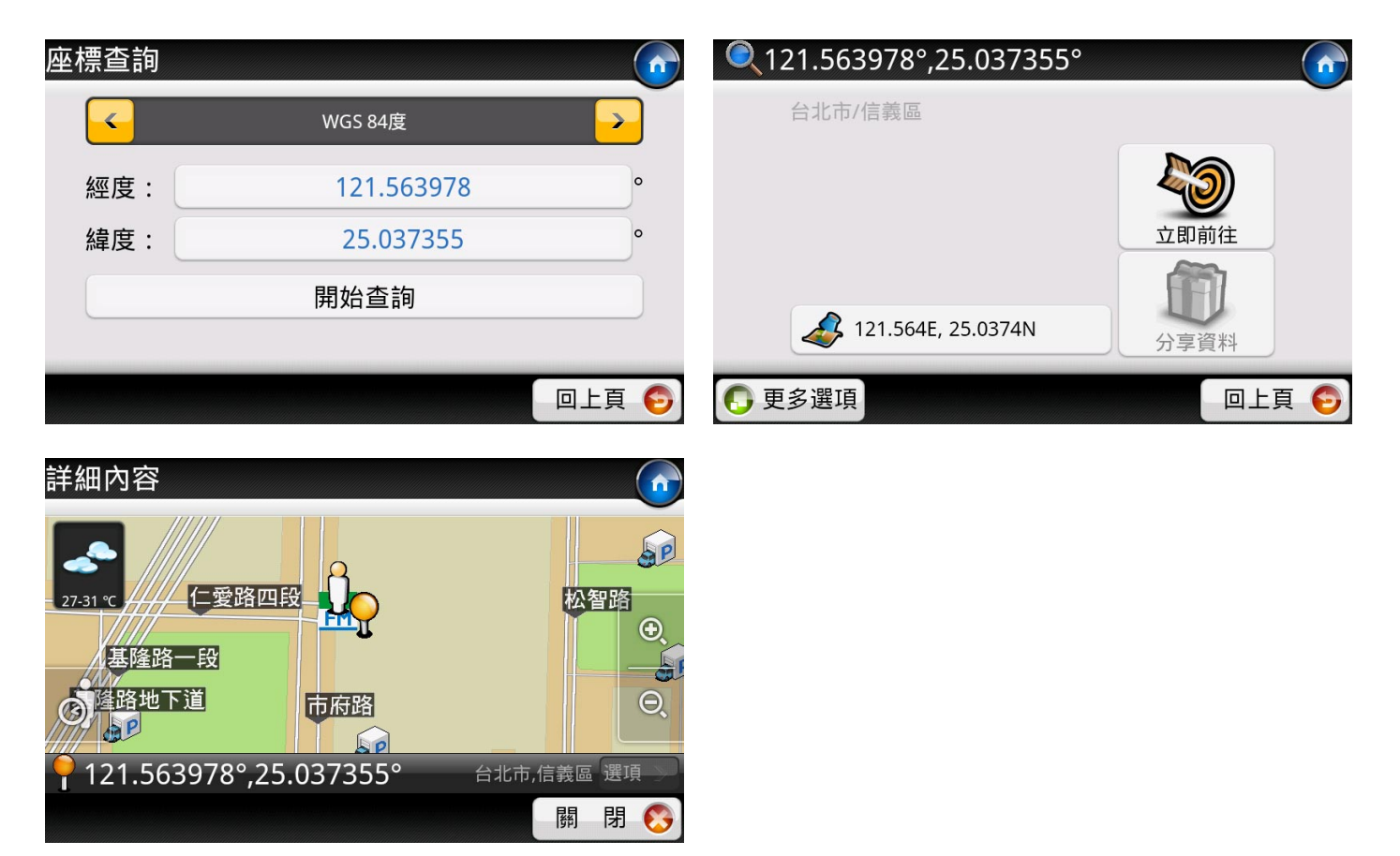

# 4 導航地圖

### 4.1 進入導航地圖

1) 地圖工具:未設定導航目的地時,地圖會以 2D 呈現,您可自由移動地圖,工具說明如下表:

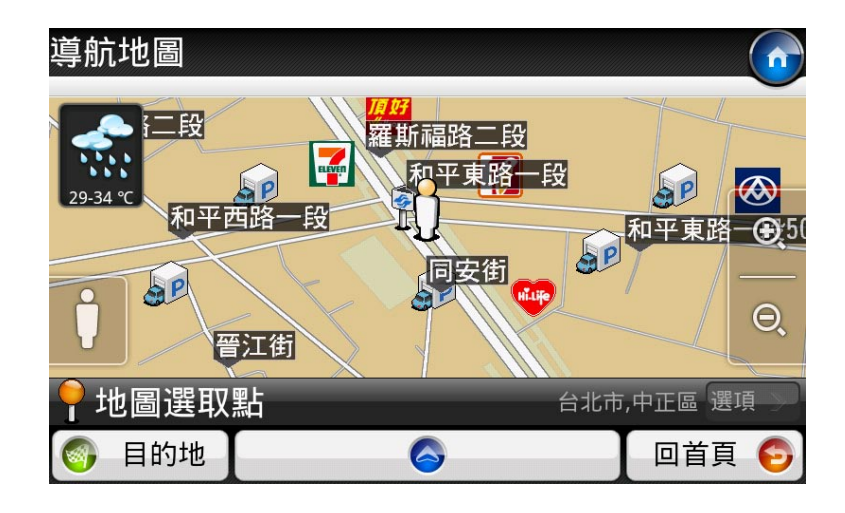

| 工具      | 狀態及功能說明                                                                   |
|---------|---------------------------------------------------------------------------|
| Ð       | 放大地圖                                                                      |
| Θ       | 縮小地圖                                                                      |
| ļ       | <b>已定位成功</b><br>按此可回到現在位置。                                                |
| Ø       | 目前無定位,但系統存有前一次的定位資料<br>按此可回到上次定位時的歷史紀錄位置。                                 |
| 29-34 ℃ | <b>氣象資訊</b><br>按此可手動更新氣象及溫度資訊。如您在「 <u>定位與連線</u> 」選擇開啟,則系統會自動不<br>斷更新氣象資訊。 |

2) 切換「地圖瀏覽模式」/「導航模式」

在地圖瀏覽模式時,按下方藍色導航箭頭按鈕,會啟動 GPS 定位,進入導航模式,預設地圖顯示方 式為 3D;當您處於導航模式時,只要按左下方的【選單>停止導航】,即可停止「導航模式」返回 「地圖瀏覽模式」。

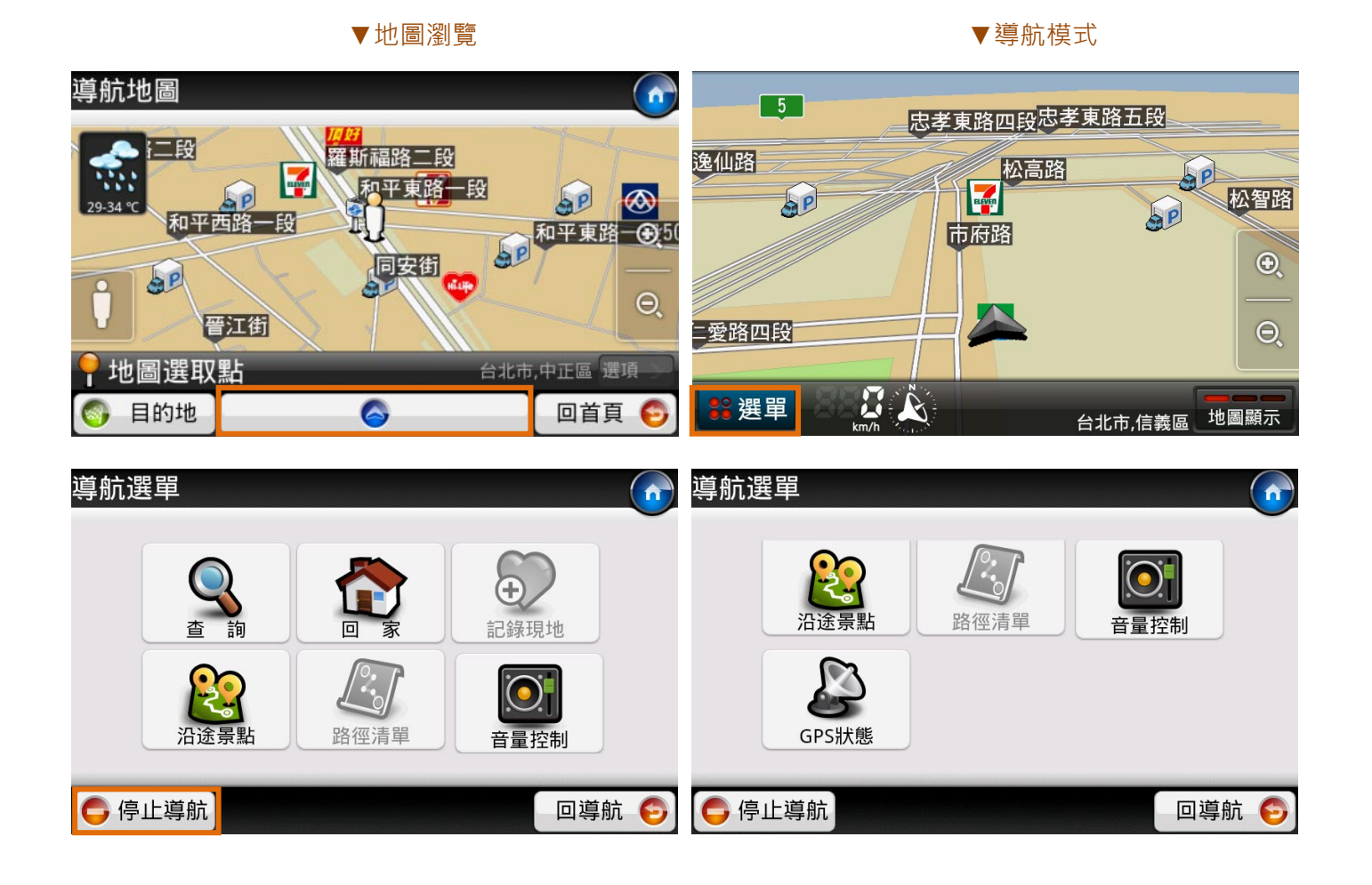

### 4.2 設定導航目的地

當您想設定導航目的地時,可利用導航地圖頁面左下的【目的地】選單設定目的地,或者在地圖上直接 設定目的地,詳細設定方法說明如下:

#### 4.2.1 查詢

【查詢】直接跳至「生活資訊」·您可利用我們提供的各項查詢功能·在景點資訊頁面按【立即前往】 即可快速設定該點為導航目的地。

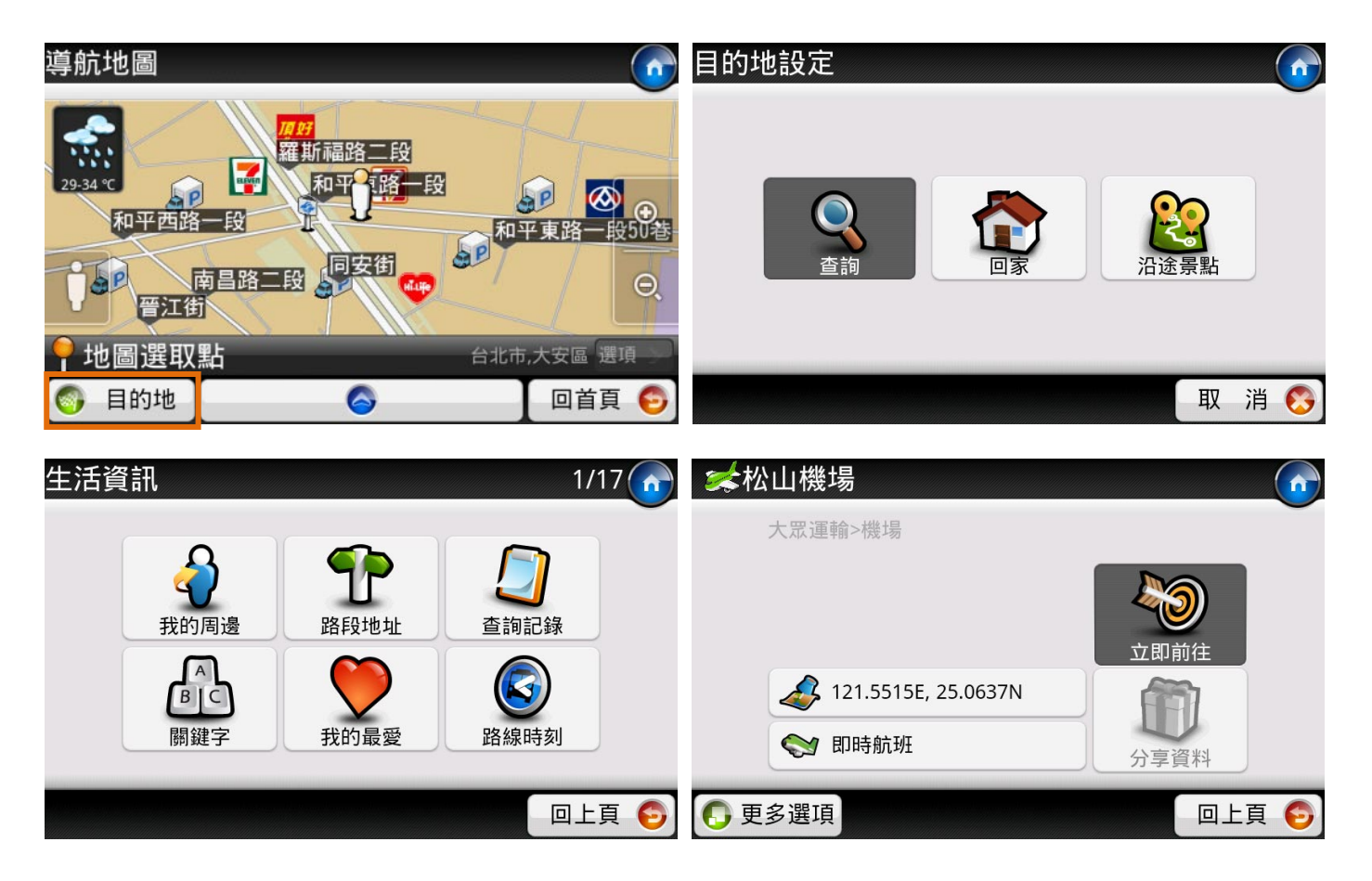

如要使用【回家】快速導航功能·您需預先設定好「家」的位置。建議您利用「查詢>路段地址」方 式查詢自己住家地址·接著利用【更多選項>設為家】功能·將查詢結果設為「我的家」。

| 我的家尚未設定       |                 |       | 📍 重慶南路一員        | 设122號         |              |
|---------------|-----------------|-------|-----------------|---------------|--------------|
| 請先設定家的位置後始可使用 | 用本功能。           |       |                 |               |              |
| -             | 地圖點選            |       |                 |               | 立即前往         |
|               | 查詢              |       | <b>4</b> 121.51 | 25E, 25.0399N | <b>分</b> 享資料 |
|               | 取               | 消 👩   | ● 更多選項          |               | 重新查詢 🧿       |
|               | 設為家             |       |                 |               |              |
|               | 已,              | 式功設 ' | 「我的家」!          |               |              |
|               | 提醒: 您可利用「<br>導航 | 導航地圖  | ]/目的地設定/回家_     | 」快速           |              |
|               |                 |       | 開               | 閉 🚫           |              |

當您尚未進行路徑規劃時·【目的地>沿途景點】因無資料所以無法使用·一直到您完成路徑規劃後· 方可使用【選單>沿途景點】功能(後續可參考4.2.5 設定多個目的地)。

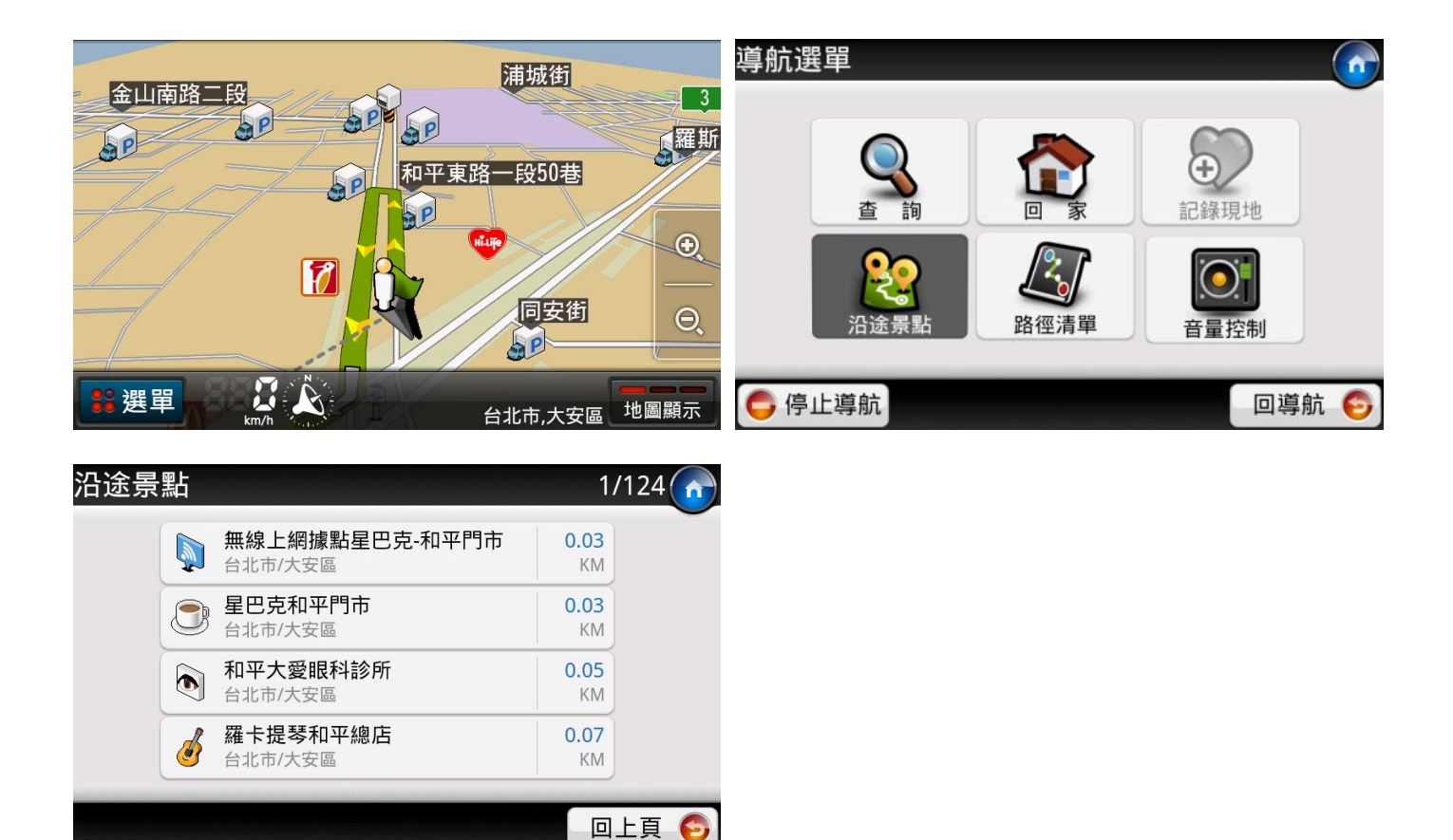

4.2.4 地圖選取點

當您想設定導航目的地時,您可直接點選地圖上的任一位置,出現黃色大頭針圖示後,按下右下角 【選項/立即前往】將該地設為導航目的地並立即進行導航。

| 導航地圖 6                |             |       |
|-----------------------|-------------|-------|
|                       |             | 19前往  |
| 和平東路一段<br>の<br>羅斯福路二段 | 20223679923 |       |
| 🥊 7-11同昌門市 🛛 🛛 🖓 🖓 🖓  |             | 子貝科   |
| 目的地     回導航     ら     | ● 更多選項      | 回上頁 📀 |

4.2.5 設定多個目的地(中途點)

 當您利用【立即前往】等方式設定好目的地,但因無現在位置而進入「GPS 定位中」畫面時, 此時可按左下【加目的地】,繼續設定其他目的地。(註:如要更改目的地順序,可參考 <u>4.4.1</u> 行程規劃)

| GPS定位中                                                                                            | 📚松山機場 💦 👘                                                                                                    |
|---------------------------------------------------------------------------------------------------|----------------------------------------------------------------------------------------------------|
| GPS定位中,請稍候<br>如果您在室內無法使用GPS定位,可以按取消,透<br>過設定「出發地」的方式,或是「使用最近一次的<br>定位點」為出發地來進行模擬導航。<br>使用最近一次的定位點 | 大眾運輸>機場                                                                                                    |
| 🕞 加目的地 🛛 🖉 😵 🕅 取消規劃 📚                                                                             | ● 更多選項                                                                                                    |
| 日的地選項<br>ト <b>○・○</b><br>延伸目的地<br>取代原                                                             | <ul> <li>〇</li> <li>〇</li> <li>○</li> <li>○</li></ul> |
|                                                                                                   | - 取 消 🚱                                                                                                    |

2) 當您完成路徑規劃後·則可使用【選單】功能·利用【查詢】、【回家】或【沿途景點】功能· 將另一個目的地設定為「延伸目的地」、「取代目的地」或者「設為中途點」。(註:如要更 改目的地順序·可參考 4.4.1 行程規劃)

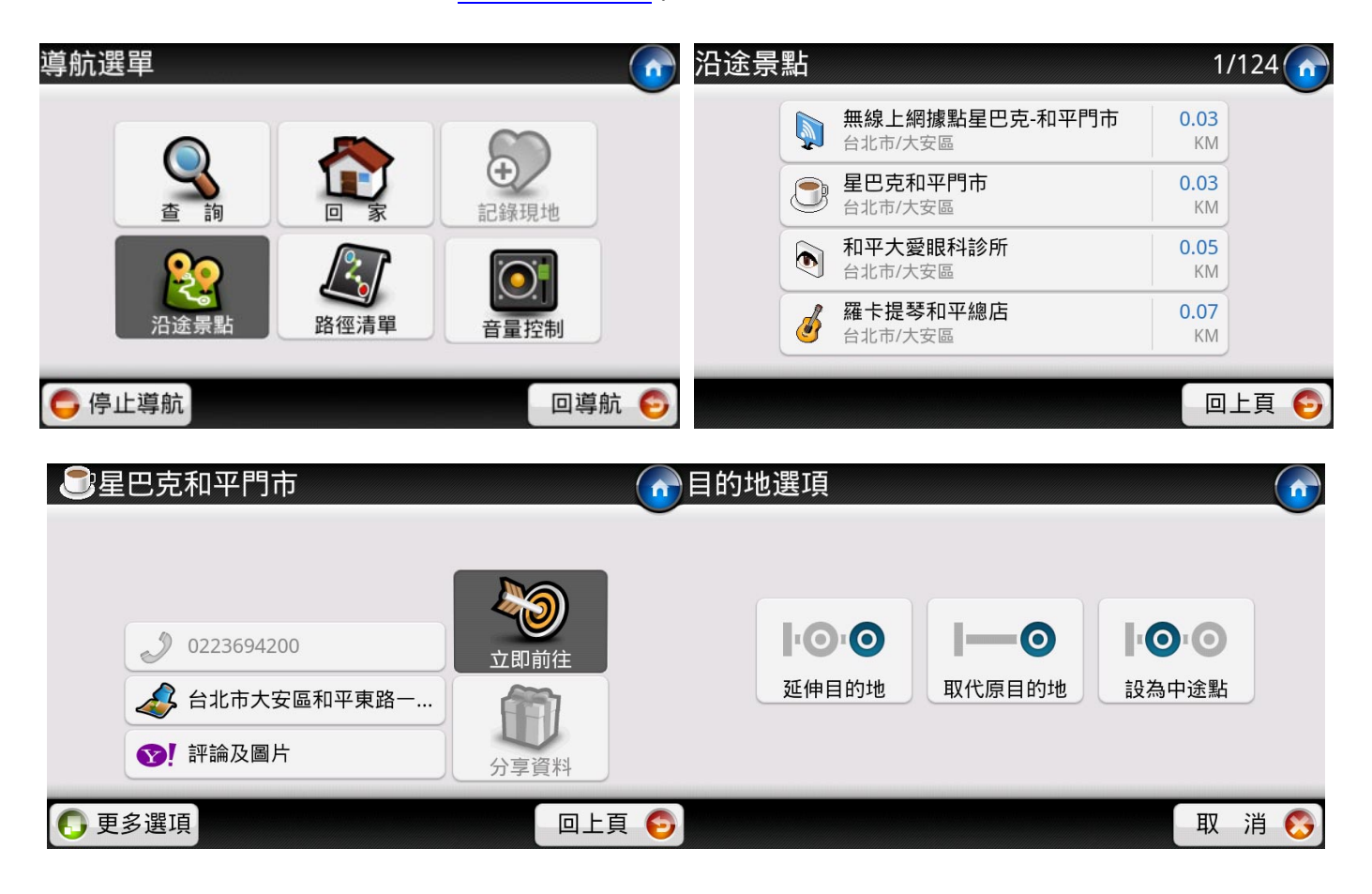

 3) 您最多可以設定三個目的地(即二個中途點)·當您欲設定第四個目的地時·你僅能選擇【取 代目的地】·此時您所選擇的第四個目的地會直接取代原本的目的地。

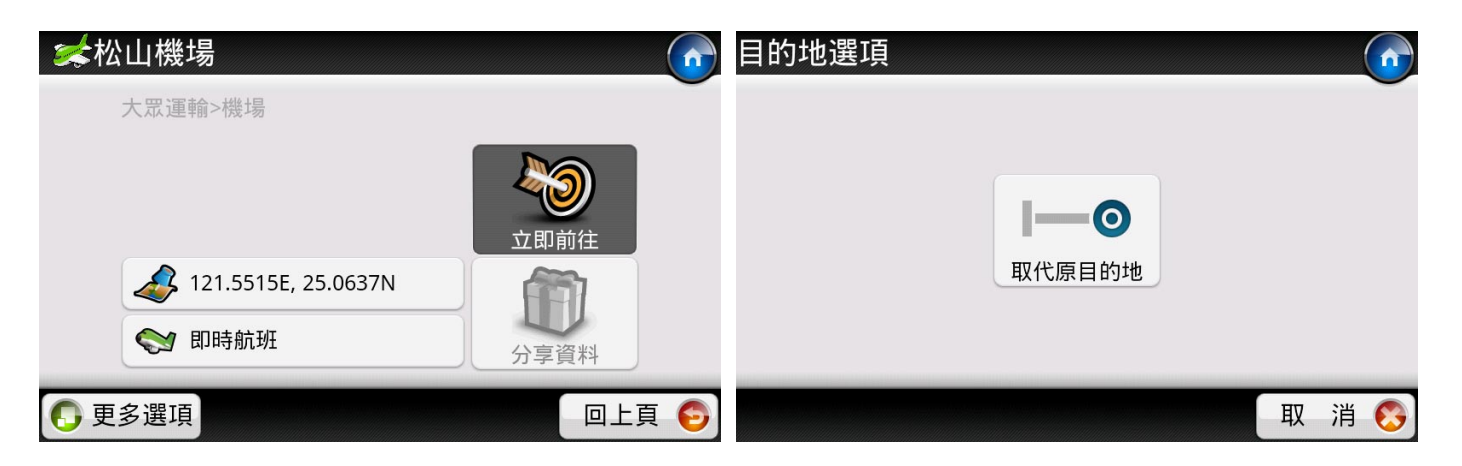

### 4.3 出發地設定

如您想查詢的路線並非由目前所在位置出發·可利用景點資訊中【更多選項>設為出發地】設定導航起點。 另選擇目的地並按下【立即前往】·即可進行路線規劃。

如欲使用「模擬導航」請參考 4.4.1 行程規劃。

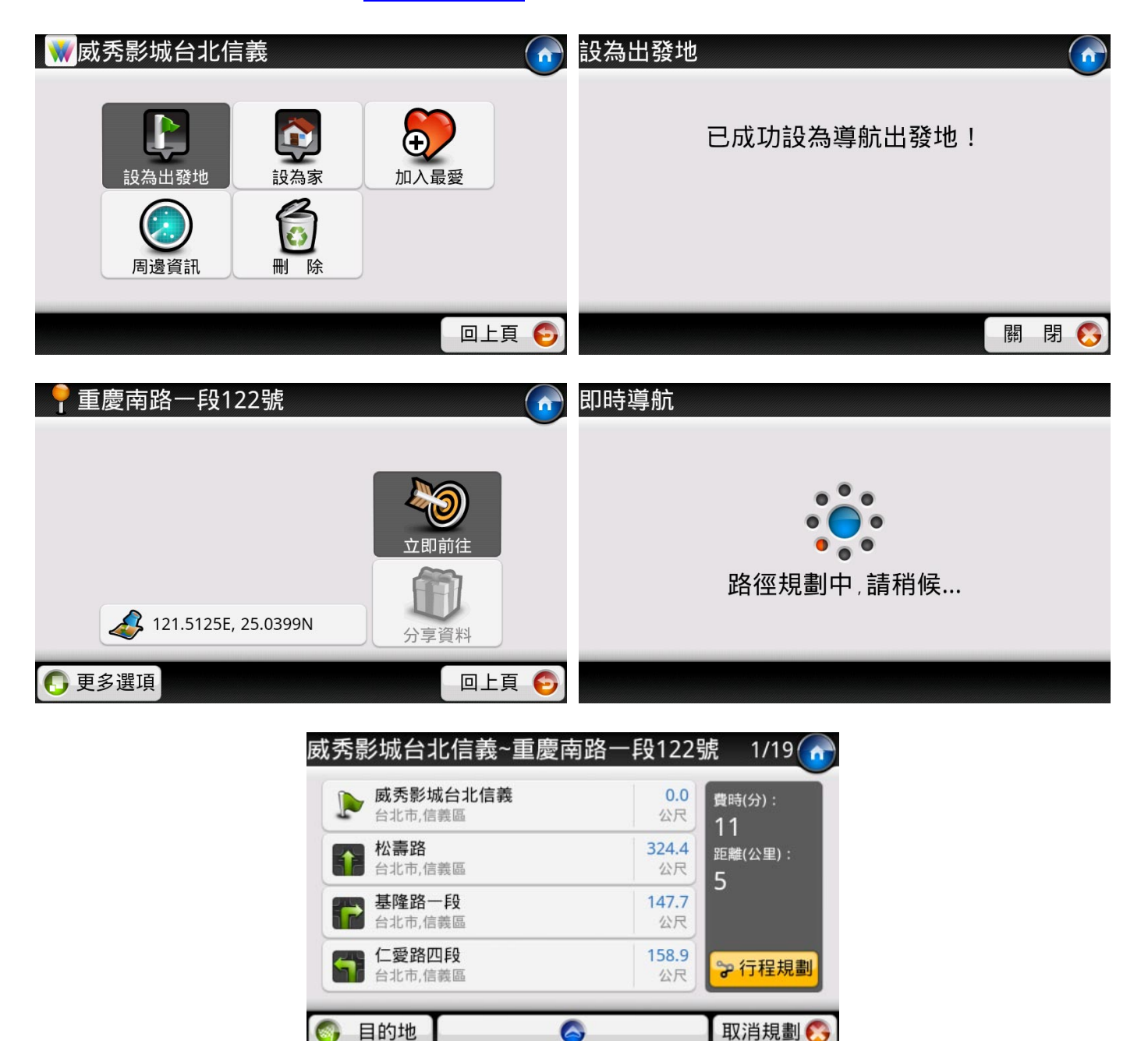

### 4.4 路徑規劃結果

「導航王」提供汽、機車導航路徑規劃,預設值為汽車模式的「最佳路徑」規劃結果,如要修改路徑規 劃方式,您可至【首頁>設定>導航設定>路徑規劃】修改規劃方式(詳見 6.4.1 路徑規劃)。

設定目的地完成路徑規劃後,您可至【導航地圖>選單>路徑清單】查看目前的路徑規劃結果(參考下圖)

| 導航選單          |           | 6 目前位置(誤差500公)              | 尺)~松山機場           | 1/24                      |
|---------------|-----------|-----------------------------|-------------------|---------------------------|
|               |           | 羅斯福路二段 台北市,大安區              | <b>0.0</b><br>公尺  | 費時(分):<br>1つ              |
| 查詢            | 回家 記錄現地   | <b>和平東路一段</b><br>台北市,大安區    | 11.2<br>公尺        | TZ<br>距離(公里):<br><b>7</b> |
|               |           | <b>和平東路一段12巷</b><br>台北市,大安區 | <b>91.8</b><br>公尺 | <i>'</i>                  |
| 沿途景點          | 各徑清單 音量控制 | 和平東路一段<br>台北市,大安區           | <b>54.1</b><br>公尺 | ☞ 行程規劃                    |
| <b>〇</b> 停止導航 | 回導航       | 5 💿 目的地                     | 6                 | 回導航 🌀                     |

| 工具           | 狀態及功能說明                                                               |
|--------------|-----------------------------------------------------------------------|
| ☞ 行程規劃       | 檢視目前的導航出發地、中途點、目的地等設定,並可進行模擬導航,詳見 <u>4.4.1 行程規劃</u>                   |
| <b>◎</b> 目的地 | 在路徑規劃頁面點選【目的地】·可將查詢到的景點設定為【延伸目的地】·【取代原目的地】或【新增中途點】·設定方式可參考 4.2.3 沿途景點 |
| 6            | 停止導航                                                                  |
| 回導航 📀        | 返回導航地圖                                                                |
| 6            | 依據目前選擇的模式開始即時導航·詳見 4.5 即時導航說明                                         |

4.4.1 行程規劃

此處可檢視目前導航行程規劃結果,即出發地、目的地、中途點等先後順序設定。在此頁面可 以按【模擬導航】來觀看規劃路徑結果。

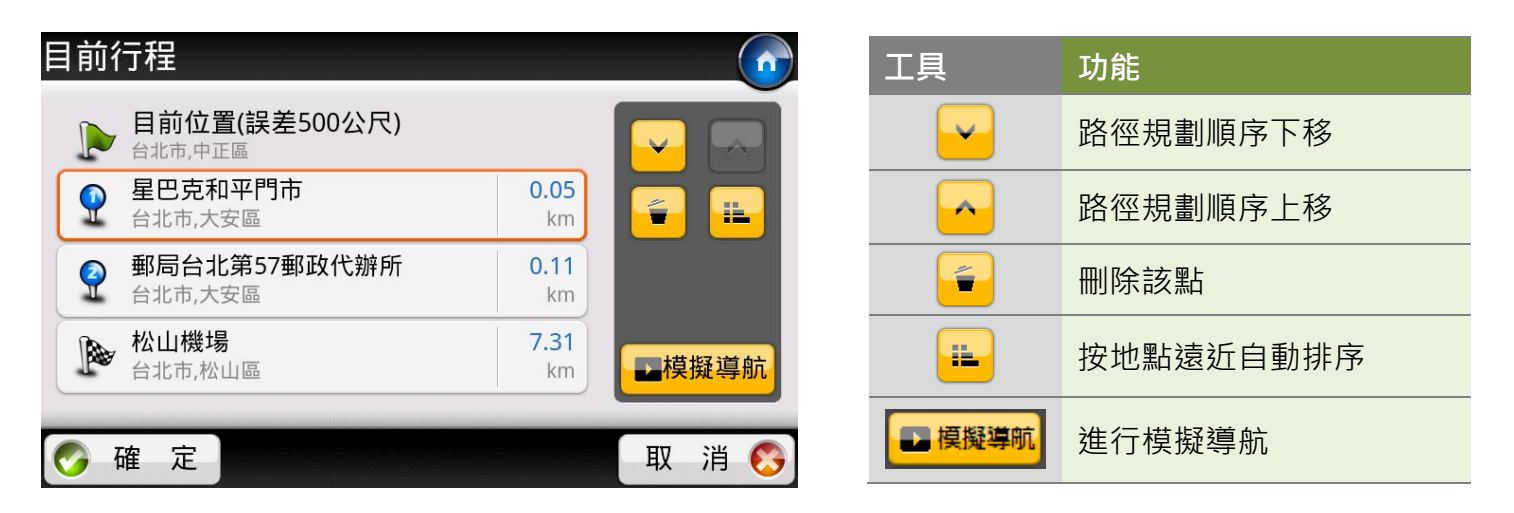

如想要結束模擬導航,在導航畫面按【選單>停止導航】即可關閉模擬導航。

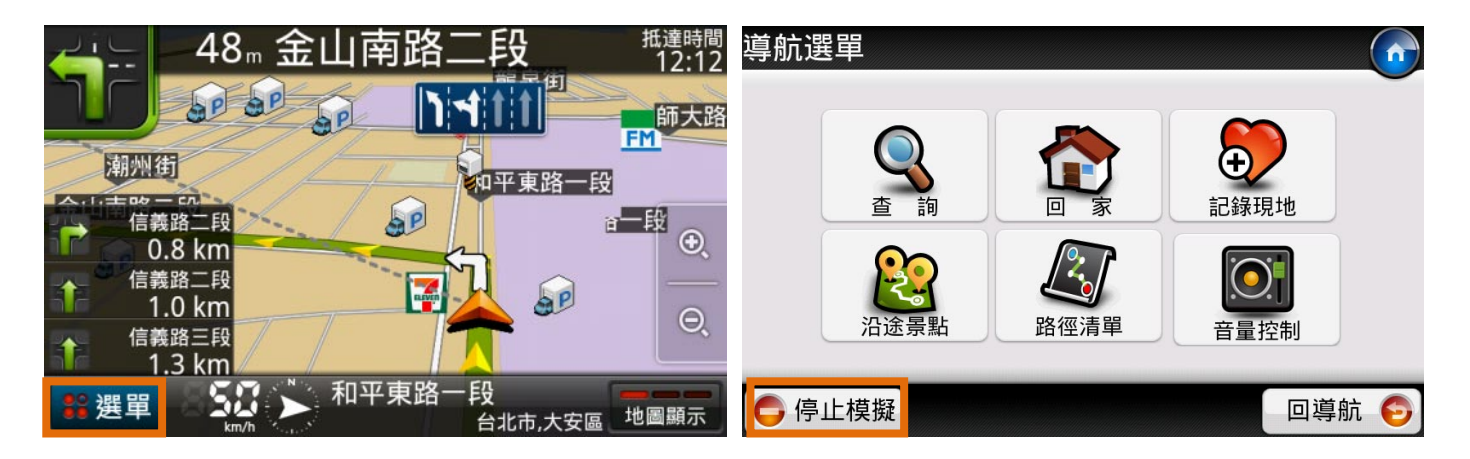

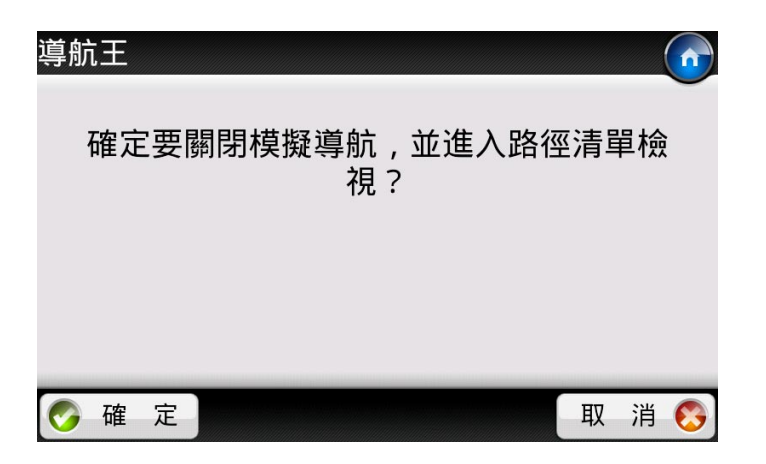

### 4.5 即時導航說明

當您進入即時導航畫面,此時您依然可以拖拉地圖,當您停止拖拉動作約3秒後,系統會自動返回導航 模式。

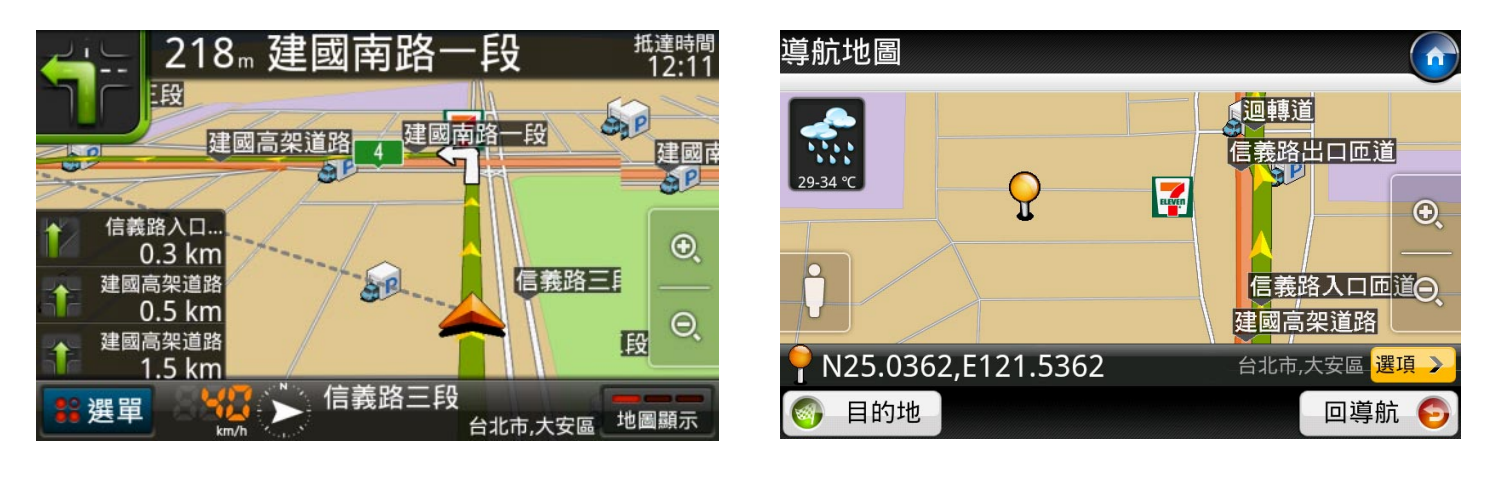

▲導航模式

▲拖拉地圖時

4.5.1 即時導航頁面說明

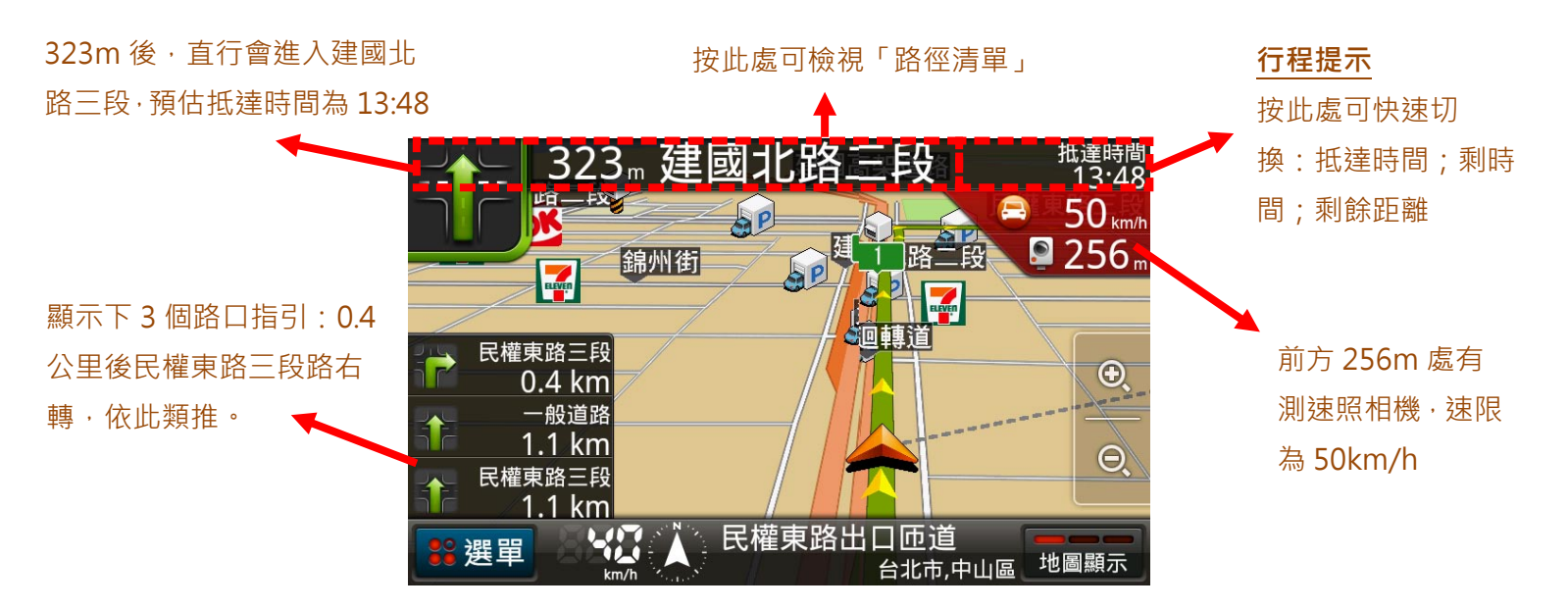

目前行進方向為北方;時速 40km/h·超過速限會轉為橘色(按 此處可檢視「GPS 狀態」)

目前位置: 民權東路出口匝道

快速切換地圖顯示模式 3D;2D車頭朝上:2D地圖 朝北

### 高/快速公路設施看板:提示即將會經

過的高/快速公路設施

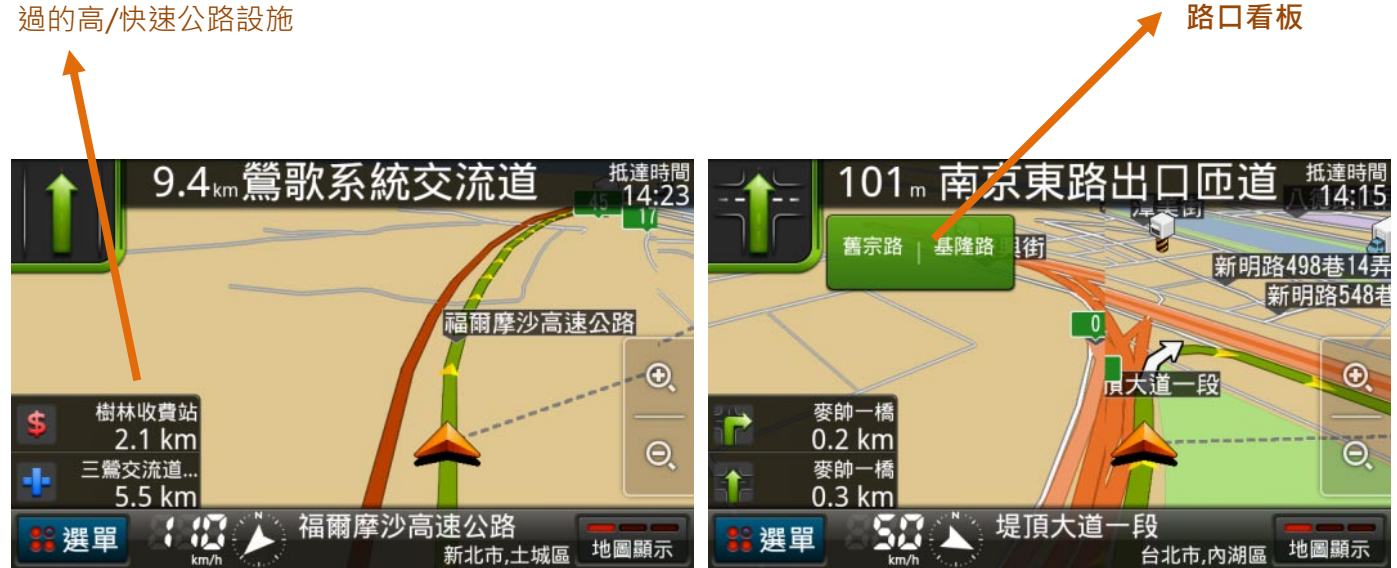

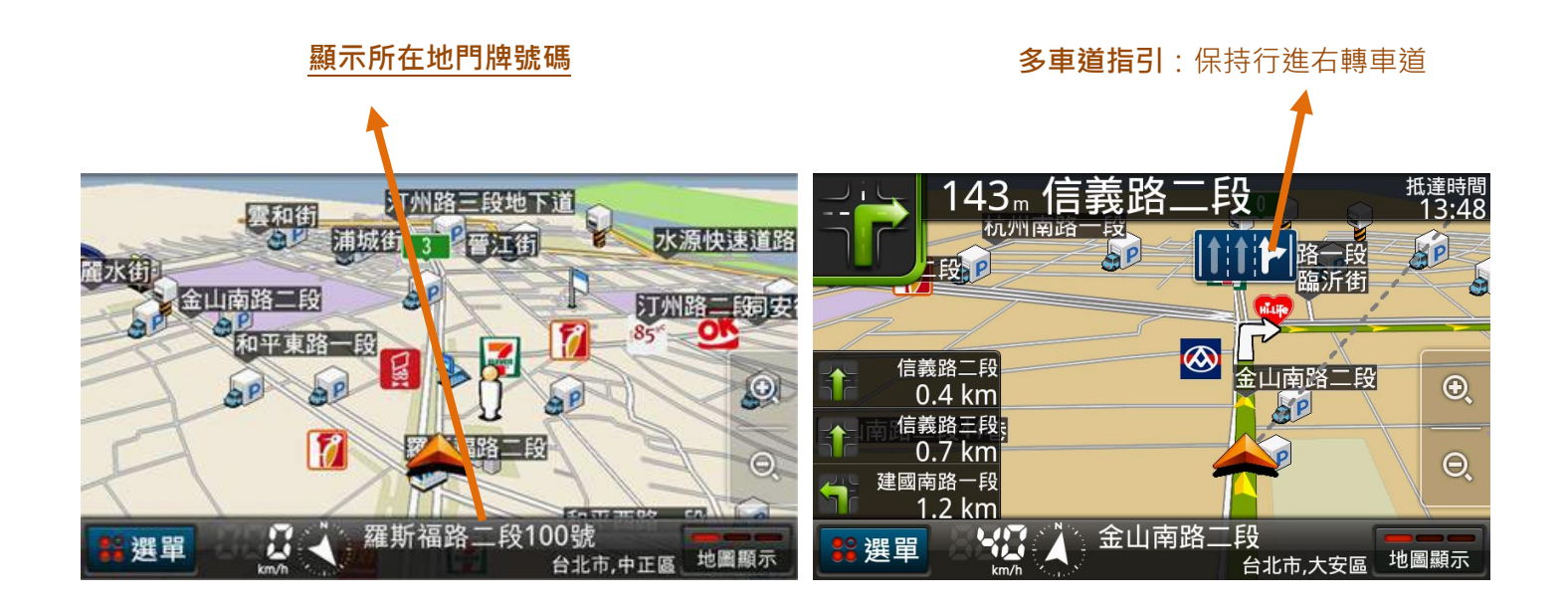

#### **小型路口擬真圖**:顯示路口實景、路名及剩餘距離

**全幅路口擬真圖**:顯示全螢幕路口實景

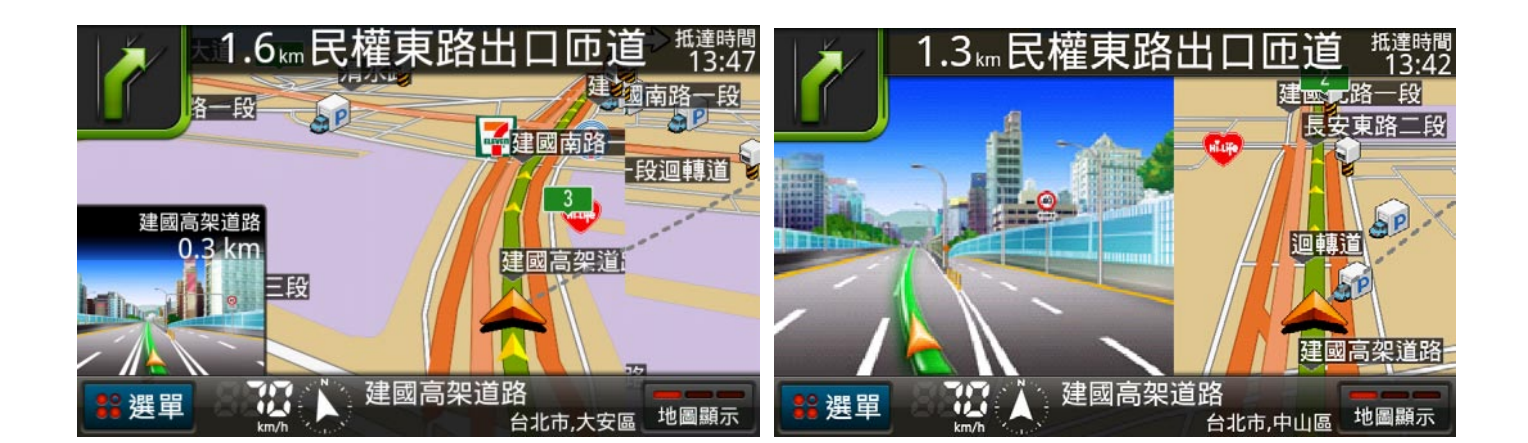

如要想更改即時導航時的各項地圖指引及語音提示·您可至【選單>首頁>設定>導航設定】修改設定(詳見 6.4 導航設定)。

4.5.2 導航選單說明

當您進入導航模式後·左下角會出現「選單」按鈕·共有七種功能·其中【查詢】、【回家】、【沿途 景點】功能·請分別參考4.2.1、4.2.2及4.2.3。

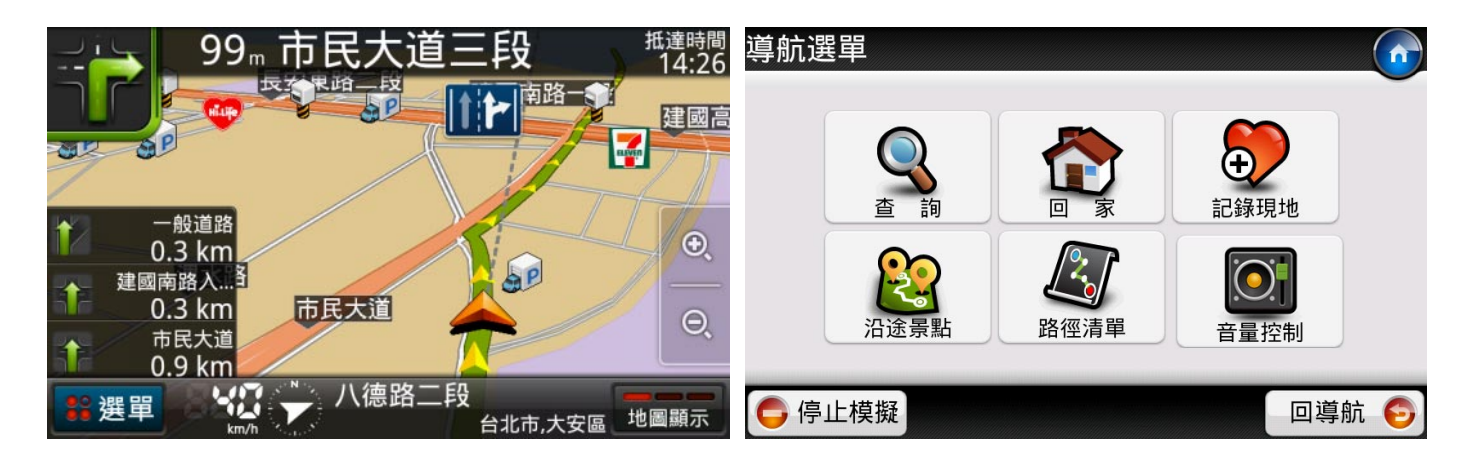

1) 紀錄現地

當您行駛至某一景點,想將目前位置儲存下來時,可利用【紀錄現地】功能,即可將目前座標 位置儲存至我的最愛

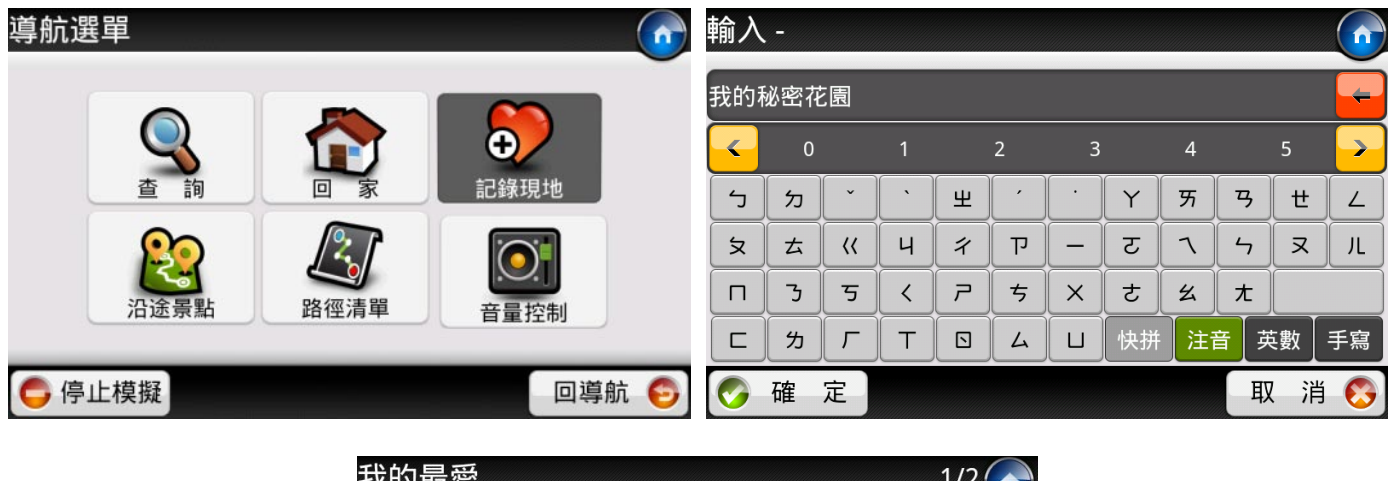

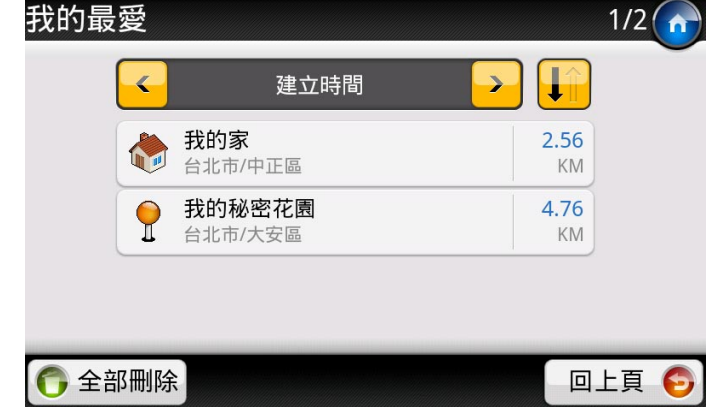

#### 2) 路徑清單

如果您在導航時,想檢視路徑規劃結果,此時您只要按【選單>路徑檢視】即可檢視路徑規劃結果;如果你想返回導航畫面,只要按【回導航】即可。

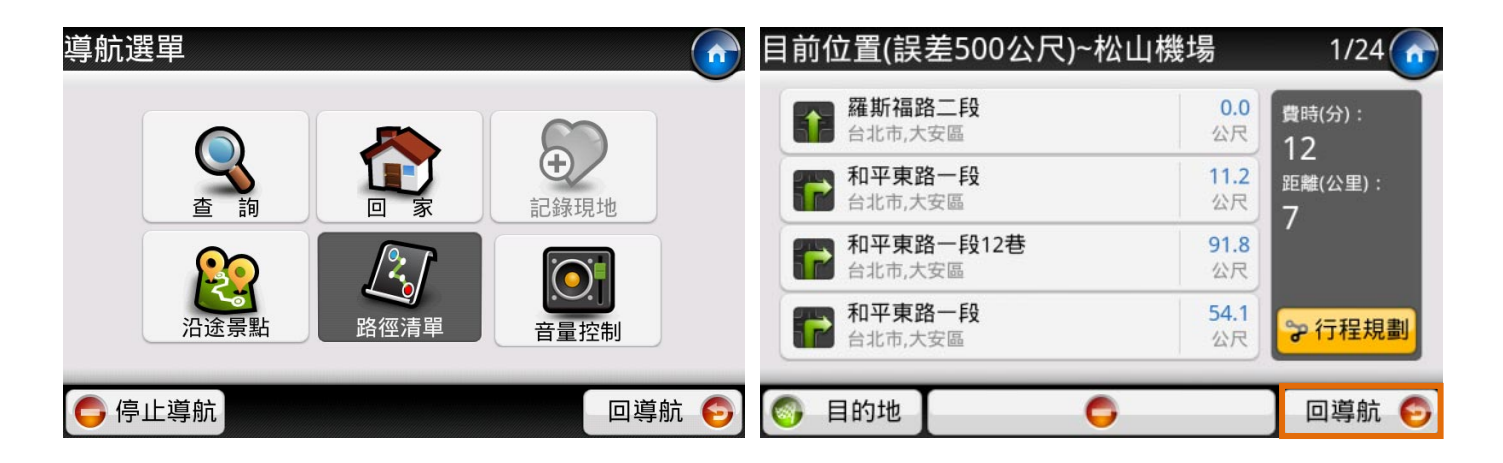

3) 音量控制

此處可修改裝置的多媒體音量大小,如果您覺得導航語音播報聲音過大或過小,可在此進行調整。

| 導航選單       |      | <b>(</b>                                                                                                    | 音量控制  |
|------------|------|----------------------------------------------------------------------------------------------------|-------|
| <b>会</b> 詢 |      | ● ●  ● ● ● ● ● ● ● ● ● ● ● ● ● ● ● ● ● ● ● ● ● ● ● ● ● ● ● ● ● ● ● ● ● ● ● ● ● ● ● ● ● ● ● ● ● ● ● ● ● ● ● ● ● ● ● ● ●< | 媒體音量  |
| 沿途景點       | 路徑清單 | 音量控制                                                                                                    |       |
| 🧲 停止模擬     |      | 回導航 📀                                                                                                    | 回上頁 🧲 |

4) GPS 狀態

如果啟用 GPS、進入導航模式時,您可以點選導航頁面下方的 GPS 圖示或按【選單/GPS 狀態】 即可看到目前鎖定的衛星編號、訊號強度和方位。

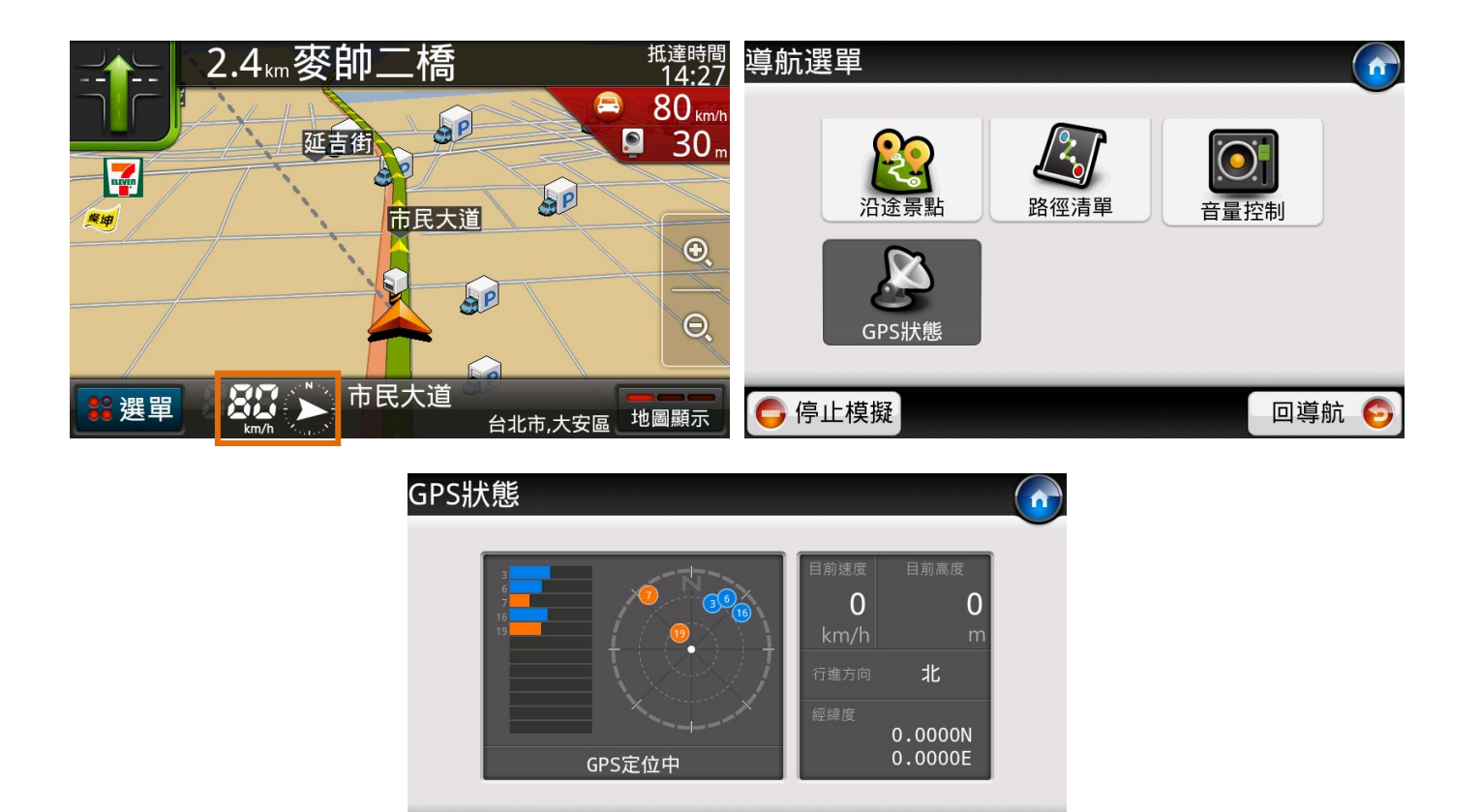

回上頁

### 4.6 導航地圖與手機電源管理

當「導航王」正在進行 GPS 定位中、路徑規劃、即時導航時,手機將不會依據系統設定時間關閉背光、 自動關閉裝置(休眠模式),也不會啟動自動螢幕鎖定的功能,除非「導航王」在背景執行或直接按下電 源鍵,強制關閉。

(提醒:如您有安裝第三方鍵盤鎖進行手機電源管理,可能影響「導航王」保持背光開啟,如果發生此 問題,建議您先關閉第三方鍵盤鎖。)

# 4.7 地圖圖示說明

以下說明「導航王」地圖上所顯示的各項圖示代表意義(註:不含企業商家授權之 Logo 商標)<sup>。</sup>

| 💽 台菜       | 🍂 其他小吃     | <b>〔</b> 〕 五金/鎖店                        | ▶ 其他娛樂        |
|------------|------------|-----------------------------------------|---------------|
| ● 客家菜      | ▶ 炸雞排      | 🥙 禮品精品免稅店                               | 遊樂場所          |
| 🔁 港式       | 💪 早餐店      | ● 飾品珠寶                                  | ● 命理占卜        |
| 🥖 川菜       | 🐇 素食       | 美容美髮用品                                  | 魔術、雜技業、紙牌     |
| 🤓 麻辣鍋      |            | € ● ● ● ● ● ● ● ● ● ● ● ● ● ● ● ● ● ● ● | 4社            |
| 🧐 其他火鍋     | 🏠 百貨公司     | 髮廊                                      | 👱 嗜好          |
| 🧭 其他中式     | 鏠 量販店      | 1 服飾店                                   | 🐣 古蹟          |
| 🥟 日本料理     | ● 超級市場     |                                         | 💰 風景區         |
| 章 韓國料理     | 便利商店       | 流 洗衣                                    | 🌺 森林遊樂區       |
| 🧉 其他亞洲     | 🚺 3C 賣場    | 🙆 游泳池                                   | <b>汤</b> 海水浴場 |
| ₩ 滇緬/西班牙   | ● 傳統市場/花市  | 🥏 體育館                                   | и ЦЕ          |
| 🎉 美墨       | 夜市         | 健身中心                                    | 高 湖泊水庫        |
| 💩 義大利      | ◎ 臨時攤販/地下街 | ♀ 高爾夫                                   | 🎩 紀念館         |
| 🏂 法國       | 資 食品零售     | 林壘球場/打擊練習場                              | 博物館           |
| 🤳 其他西式     | 眼鏡鐘錶       | 💊 其他運動休閒                                | 🖉 美術館         |
| ▶ 主題/複合式   | ● 書局文具     | ▲ 保齡球場                                  | 4 其他藝文展覽      |
| ♥♥♥↓● 其他餐廳 |            | 🌽 溜冰場                                   | 文化中心          |
| 🐋 夜店酒吧     | 藥 藥妝店      | ● 撞球場                                   | 🕙 天文台         |

| 6            | 啤酒屋       | Ø         | 鞋店      | 20        | 騎馬場          |                                 | 科學館     |
|--------------|-----------|-----------|---------|-----------|--------------|---------------------------------|---------|
|              | 居酒屋       |           | 花店      | ٩         | 漆彈、生存遊戲運動場   | 2                               | 藝術館     |
|              | 連鎖速食      | <b>X</b>  | 卡通玩具模型  | 1         | 賽車運動場        |                                 | 國家公園    |
| ٢            | 咖啡館       | ٩         | 休閒運動用品  | 4         | 三溫暖、公共浴室     | $\stackrel{\text{\tiny eq}}{=}$ | 公園      |
| 1            | 飲料專賣      | 8         | 嬰幼兒用品   | 4         | 網路咖啡館        | *                               | 花園      |
| 1            | 甜點/烘焙     |           | 寵物      | Þ         | KTV          | ₩                               | 植物園     |
| 8            | 冰淇淋店      | <b>\$</b> | 菸酒賣場    | <b>~</b>  | 影音視聽         | *                               | 休閒農場    |
|              | 刨冰        | 82        | 攝影/婚紗   | 2         | 電影院          | 4                               | 觀光果園    |
| 6            | 甜品        | 8         | 攝影器材    |           | 唱片行          | *                               | 觀光茶園    |
| ۲            | 便當/自助餐    | 2         | 專業購物街   | ۲         | 漫畫小說出租       |                                 | 主題樂園    |
|              | 水餃鍋貼      | <u> </u>  | 相片沖洗    | 6         | 公益彩券         | ٢                               | 動物園     |
| 3            | 綜合麵食      | 1         | 樂器      | 2         | 酒店,歌廳,舞廳,夜總會 | 4                               | 地方名產    |
| ٢            | 溫泉        | <b>1</b>  | 藝術表演    | Ŷ         | 鄉鎮           | <b>\$</b> -                     | 軍警單位    |
| <i>(</i>     | 露營營地      | 8         | 畫廊、藝廊   | ÷         | 村里           | <b>M</b>                        | 消防單位    |
| ŝ            | 其他景點      | 2         | 公車站     |           | 工業區          | ê 🚺                             | 駐華機構    |
|              | 觀光飯店      | 0         | 台北捷運站   | <b>Se</b> | 農牧事業區        |                                 | 電信事業    |
| \$⊘          | 渡假中心      | <b>*</b>  | 高雄捷運站   | Ô         | 大樓           | 4                               | 電力公司    |
|              | 商務旅館      |           | 客運站     |           | 橋名           | 8                               | 瓦斯服務    |
|              | 一般飯店、會館別館 | €         | 火車站     | Î         | 其他重要交通地理指標   |                                 | 公營事業    |
|              | 一般旅館旅店    | <i>@</i>  | 高鐵站     |           | 漁港           | দু<br>বি                        | 自來水     |
| 8            | 汽車旅館      | t s       | 機場      | ð         | 商港           |                                 | 中華郵政    |
| $\bigotimes$ | 民宿        |           | 船舶碼頭    | Ŷ         | 測速照相         | <b>(</b> )                      | 銀行      |
| 8            | 溫泉旅館&溫泉會館 |           | 捷運站出口   |           | 出口匝道.交流道     |                                 | 提款機 ATM |
|              | 家具寢具      |           | 捷運地下街出口 | <b>N</b>  | 休息站          | <b>B</b>                        | 證券投資    |
|              | 建築裝潢      |           | 計程車招呼站  |           | 收費站          | Ş                               | 農漁會     |

| <b>*</b> | 布置裝飾        | <b>.</b>                                                                                                    | 加油站       | $\bigcirc$        | 公路里程     | 5        | 信合社        |
|----------|-------------|----------------------------------------------------------------------------------------------------|-----------|-------------------|----------|----------|------------|
| 2~       | 居家修繕        |                                                                                                    | 停車場       |                   | 醫院       | ٩        | 保險         |
|          | 國民小學        | R                                                                                                    | 拖吊場       | <b>?</b>          | 其他醫療院所   |          | 墓地墓園&公墓靈骨塔 |
| Ĵ        | 國民中學        | 9                                                                                                    | 公路監理      | $\langle \rangle$ | 牙醫科      | Ā        | 家祠家廟&家厝    |
| Ĵ        | 高中、高職       | $\sim$                                                                                                    | 汽車展售      | ۲                 | 眼科       |          | 殯儀館&火化廠    |
| 6        | 公私立大學       | ð                                                                                                    | 汽車美容      | 2                 | 皮膚科      | <b>*</b> | 禮儀社        |
| 4        | 特殊教育學校      | ð                                                                                                    | 汽車保養維修    |                   | 婦產科      | Q        | 殯儀用品       |
| 0        | 幼稚園         |                                                                                                    | 汽車租借      |                   | 小兒科      | <b>A</b> | 寺廟         |
| ٢        | 中等以下各級補校    | و<br>ک                                                                                                    | 汽機車零配件    |                   | 其他類科門診診所 | 2        | 教堂         |
| Ę        | 空大,大專附設進修學校 | 8                                                                                                    | 重型機車展售維修  | J                 | 中醫科      | ð        | 宗教民俗文物用品   |
| 4        | 國際學校        |                                                                                                    | 機車保養維修    | <                 | 藥局       |          | 宗教民俗團體     |
| 0        | 公私立托兒所、安親班  | <u> In sea an sea an sea an sea an sea an sea an sea an sea an sea an sea an sea an sea an sea an sea an sea an s</u> | 其他機車維修保養廠 | 5                 | 安養看護中心   |          | 不動產仲介業     |
| ß        | 專科院校        | <u>7</u>                                                                                                    | 自行車展售     | Z                 | 育嬰中心     | Ŵ        | 旅行社        |
|          | 才藝補習        |                                                                                                    | 自行車維修廠    | Ì                 | 民俗療法     |          | 保全服務       |
| S)       | 社教職訓        | <b>18</b>                                                                                                    | 自行車出租     | \$                | 急難救援服務   |          | 其他公司行號     |
|          | 資料圖書館       | 5                                                                                                    | 地名        | ¢                 | 總統府      | Ŕ        | 鐵板燒        |
|          | K 書中心       | $\bigcirc$                                                                                                    | 縣市        |                   | 政府機關     |          | 火車站出入口     |
|          | 無線上網據點      | <b>i</b>                                                                                                    | 食品零售      |                   |          |          |            |

設定 5

#### 5.1 定位與連線

1) GPS 衛星定位

選擇「自動啟閉」是指進入自由導航模式(Free Navi,見 <u>4.1</u>)或**即時導航模式**(見 <u>4.5</u>)時,系統 才開啟 GPS,結束後上述兩種導航模式隨即關閉;「全時連結」則代表只要您開啟「導航王」時, GPS 會一直保持在開啟狀態,會消耗較多手機電力。

| 定位方式選擇                    |                        |       |
|---------------------------|------------------------|-------|
| GPS衛星<br><sub>需要較多電</sub> | 皇 <b>定位</b><br>力、精準度較高 |       |
| <u>~</u>                  | 全時連結                   |       |
| 連線取得                      | <b>寻資訊</b><br>路取得下列資訊  |       |
| ☑ 座標與                     | 氣象<br>(*               |       |
|                           |                        | 回上頁 😏 |

#### 2) 連線取得資訊

系統除了會不斷透過網路更新座標、氣象四種訊息等,因這項功能需使用網路,如透過 GPRS 或 3G 上網電信業者會向您收取費,所以如果您不想使用 GPRS、3G、等連線方式持續更新資訊,建議不 要勾選。

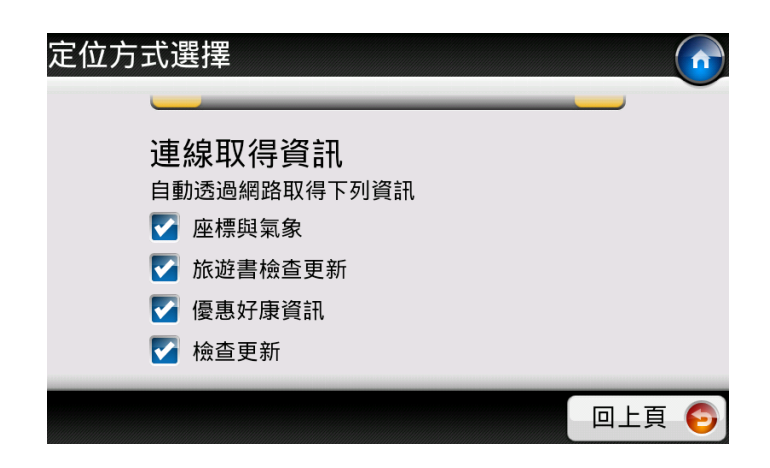

### 5.2 GPS 設定

Android 2.0 以上版本的用戶,進入「GPS 設定」可設定外部藍牙 GPS,設定方式如下:

(1) 進入手機「設定>無線和網路>藍牙設定」,勾選藍牙選項;

(2) 掃描裝置並與選取您的外部藍牙 GPS 裝置;

(3) 輸入配對 PIN 碼,完成配對;

(4) 進入導航王「設定>GPS 設定」·勾選「啟用外部藍牙 GPS」·並確認連結的裝置正確;

(5) 進入「導航地圖」並進入即時導航模式,檢視 GPS 狀態確認已經外部藍牙 GPS 裝置已成功連結。

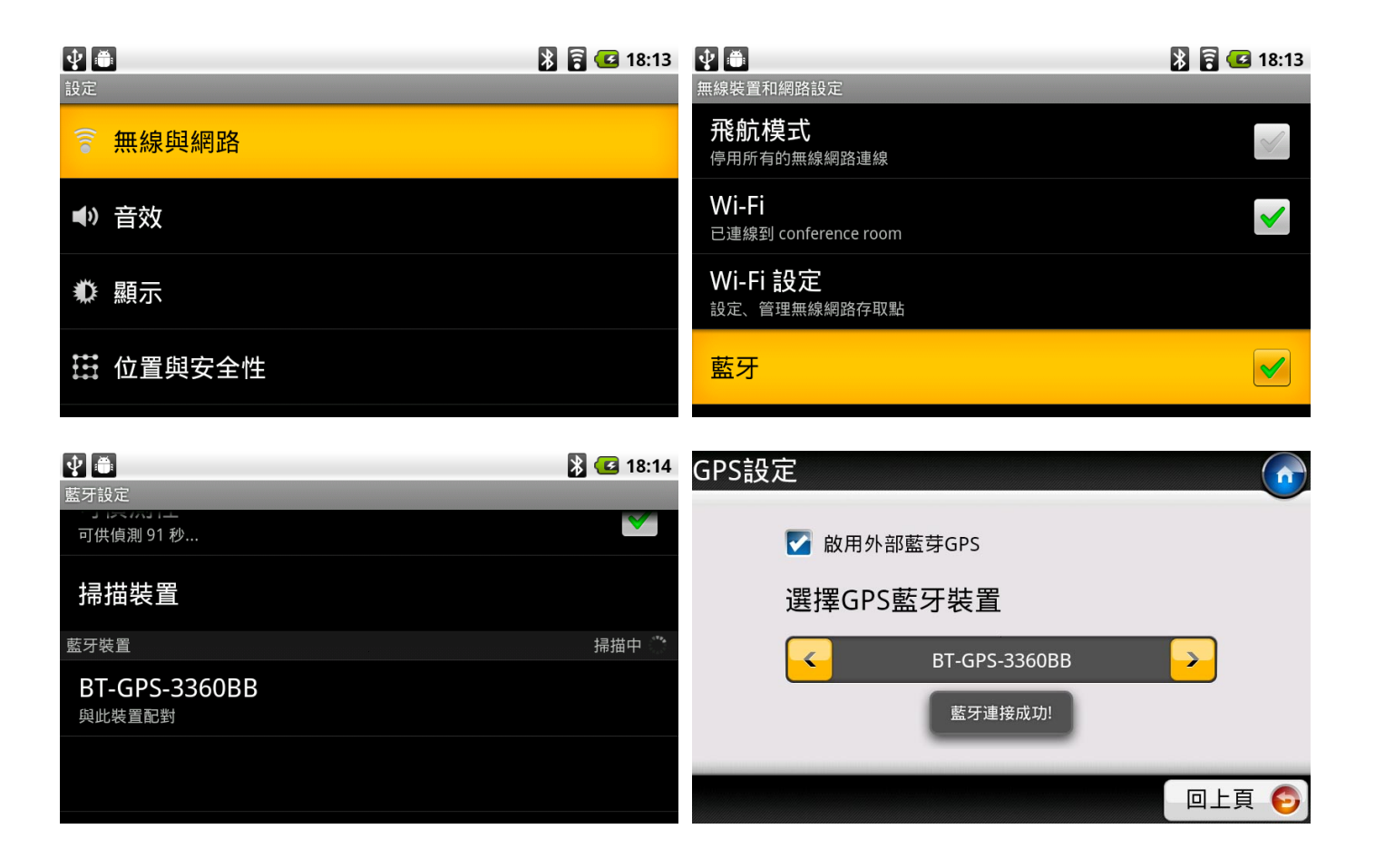

### 5.3 周邊查詢

可修改「生活資訊>我的周邊」的查詢距離,預設值為「附近5公里內」。

| 查詢距離設定 |          |      |   |
|--------|----------|------|---|
|        | 附近500公尺内 |      |   |
|        | 附近1公里內   |      |   |
|        | 附近3公里內   |      |   |
|        | 附近5公里內   |      |   |
|        |          |      |   |
|        |          | 回上頁( | Ð |

### 5.4 導航設定

5.4.1即時路況

| 導航設定 6 | 即時路況                                                                                       |
|--------|--------------------------------------------------------------------------------------------|
|        | 接收即時路況資訊<br>導航時依據個人所在位置,使用3G網路接收當地<br>即時交通資訊<br>※此功能將產生大量網路傳輸費用,僅建議使<br>用3G吃到飽方案者使用·<br>關閉 |
| 回上頁 😏  | 回上頁 🙃                                                                                      |

#### 5.4.2 路徑規劃

即時導航的路徑規劃方式有「最佳路徑」、「最短距離」、「最短時間」、「一高優先」、「二高優先」、「機車>=550cc」、「機車<550cc」。您還可勾選是否要迴避收費道路。

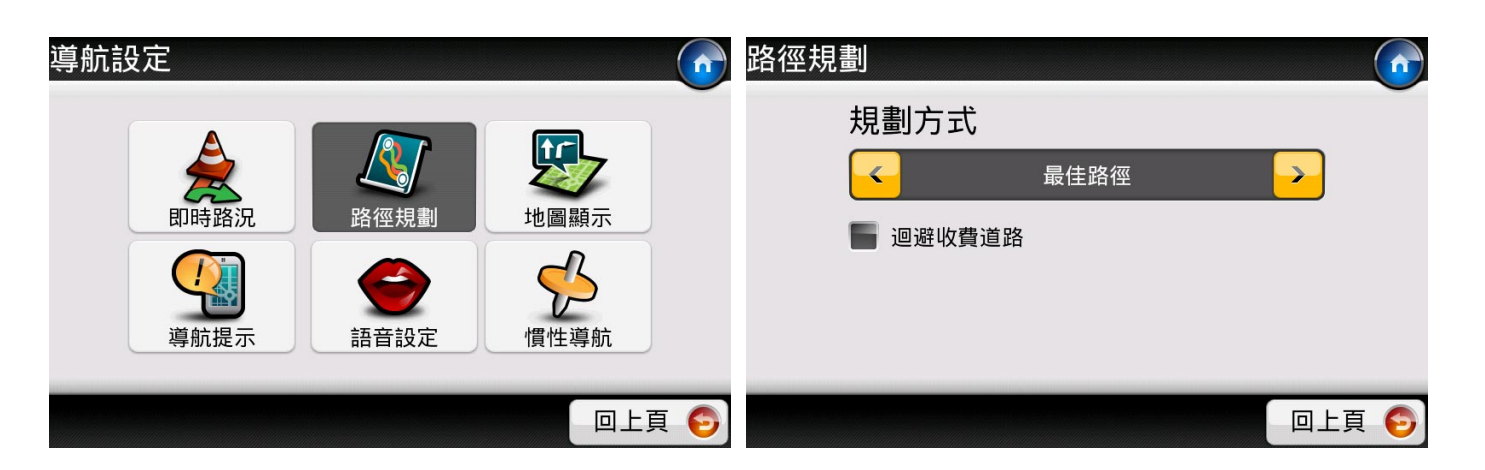

5.4.3 地圖顯示

您可以選擇在即時導航時的地圖呈現方式,包括「3D」、「2D車頭朝上」、「2D圖朝正北」,以及是 否要顯示「路口指示看板」及「國道、快速道路之設施資訊」(見<u>4.5.1導航指引頁面說明</u>)。

| 導航設定  | 地圖顯示                                                                                                    |
|-------|----------------------------------------------------------------------------------------------------|
|       | <ul> <li>導航地圖顯示模式</li> <li>3D</li> <li>→</li> <li>路口看板</li> <li>✓ 國快設施資訊</li> <li>✓ 多車道指引</li> <li>✓ 連續路口指引</li> </ul> |
| 回上頁 🚭 | 回上頁 😔                                                                                                    |

5.4.4 導航提示

在此可調整即時導航時「測速照相」、「超速語音」、「路口擬真圖」提示開關狀態,以及行程提示要 顯示項目(畫面見 4.5.1 導航指引頁面說明)。

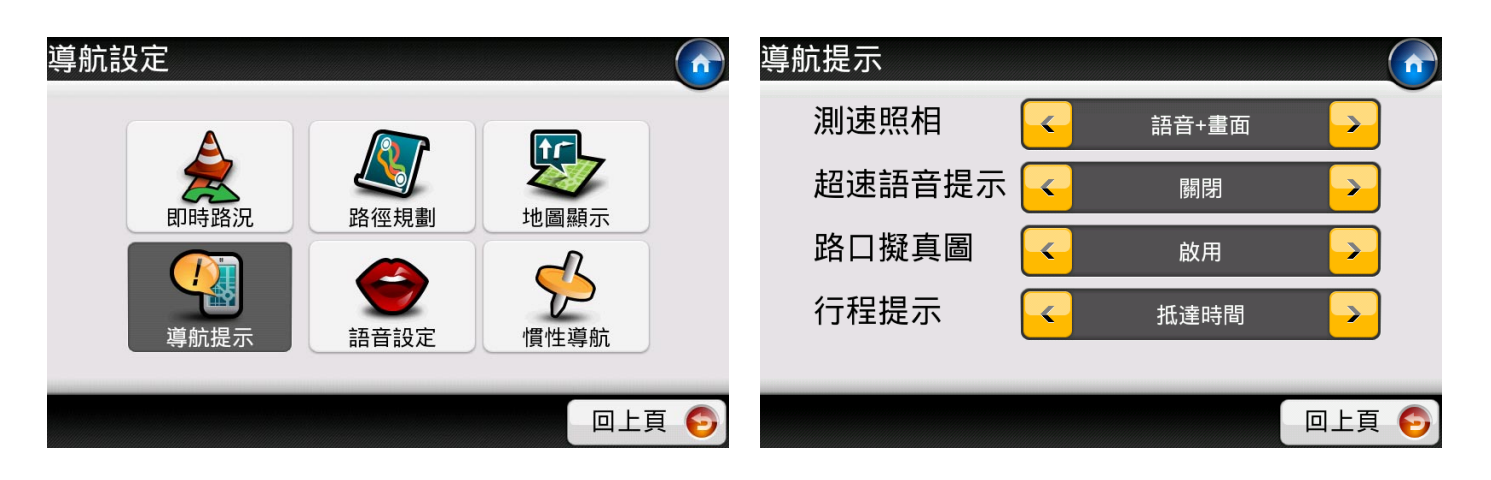

設定導航時的提示語音類型,共有「國語」、「台語」、「客語」、「英語」四種選項,另外您可決定在 手機通話時是否仍要繼續語音播報。

| 導航設定        |      | Î   | 語音設定      |                       |
|-------------|------|-----|-----------|-----------------------|
| 取時路況<br>前提示 | 地圖顯示 |     | 語音類型<br>< | <ul> <li>→</li> </ul> |
|             | 回上頁  | Į 🕤 |           | 回上頁 😏                 |

5.4.6 音量控制

此處可修改裝置的多媒體音量,如果您覺得導航語音播報聲音過大或過小,可在此進行調整。

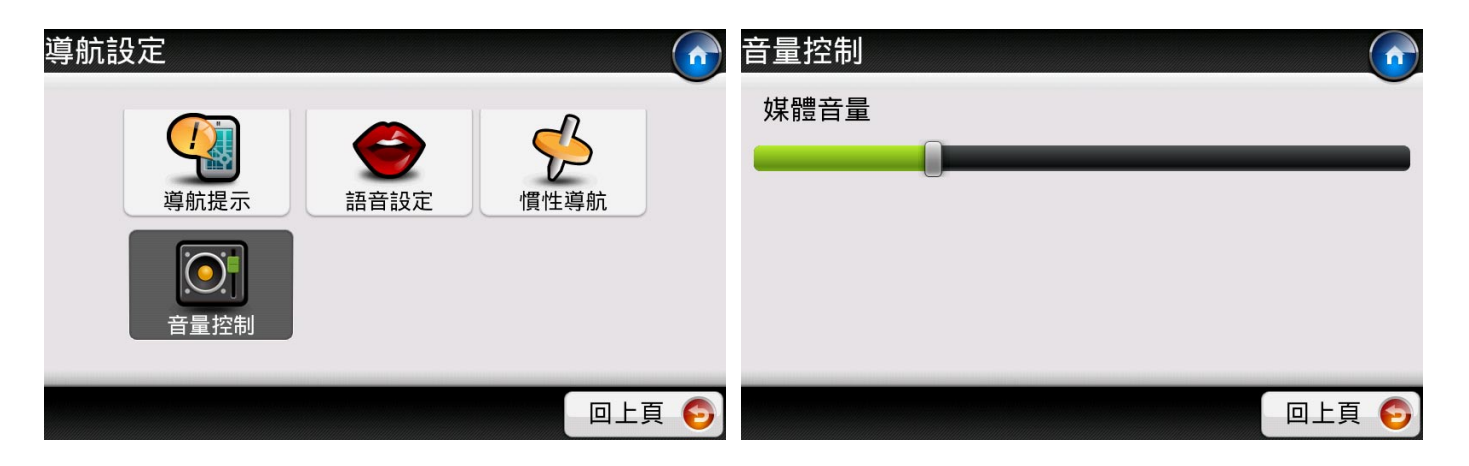

### 5.5 地圖設定

#### 5.5.1 地圖配色

可選擇地圖呈現的風格以及是否到夜晚時自動切換。

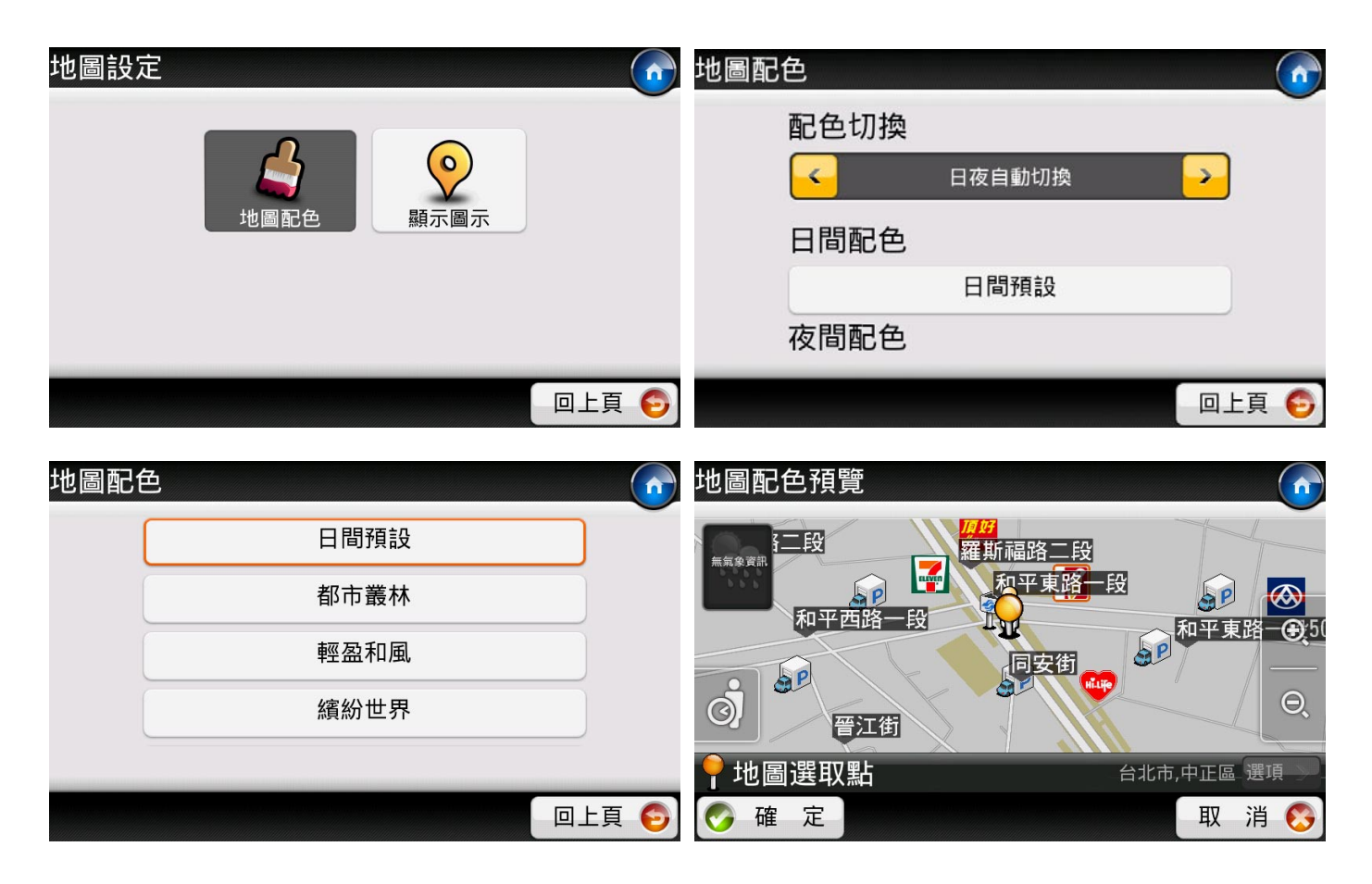

5.5.2 顯示圖示

您可決定地圖上要顯示哪些圖示,您可套用預設值,或者自行決定只顯示部分圖示。

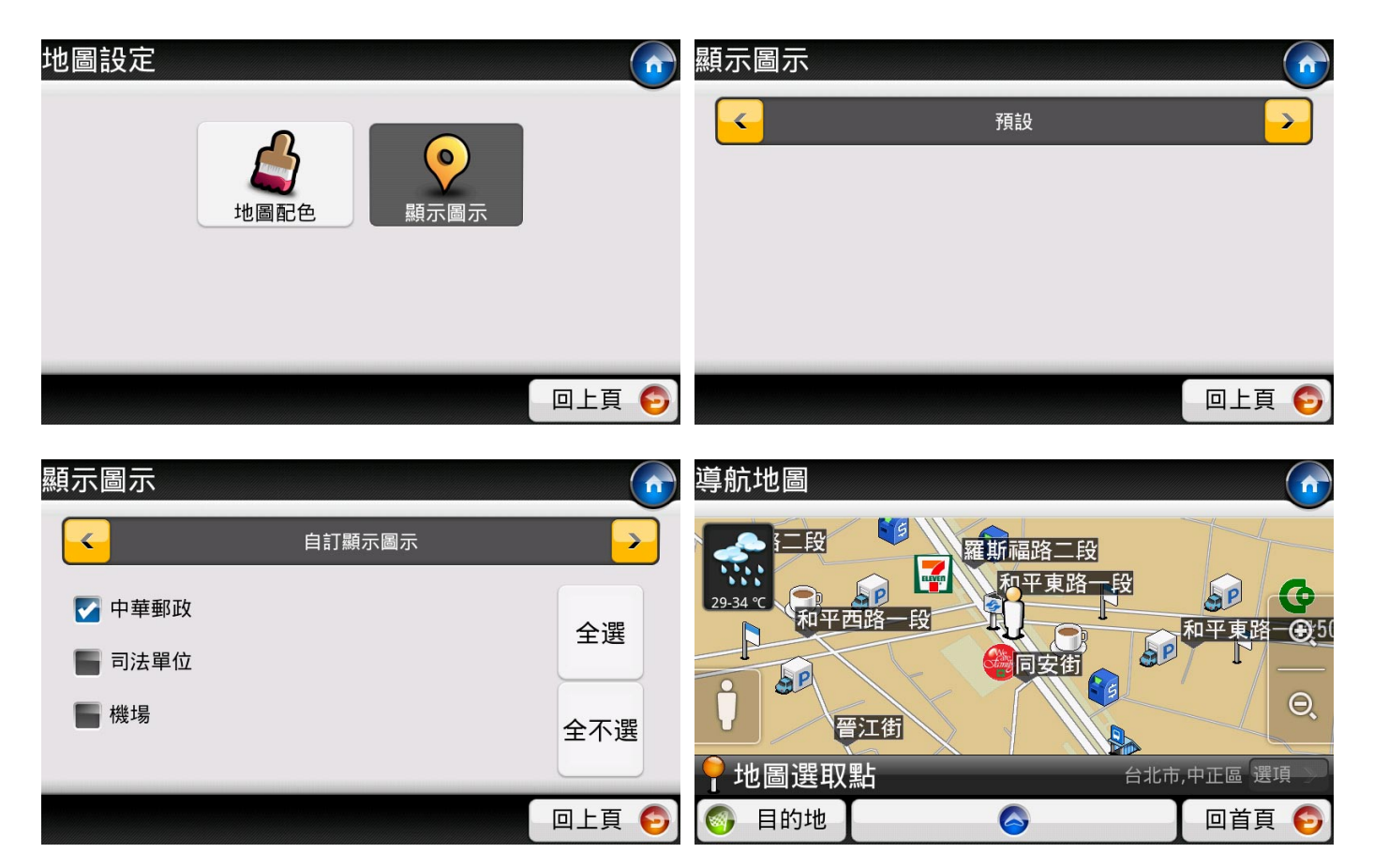

# 5.6 操作提示

在此可以設定系統的提示訊息是否要開啟,包含「網路連線提示」及開啟軟體時出現的「安全和使用聲 明」。

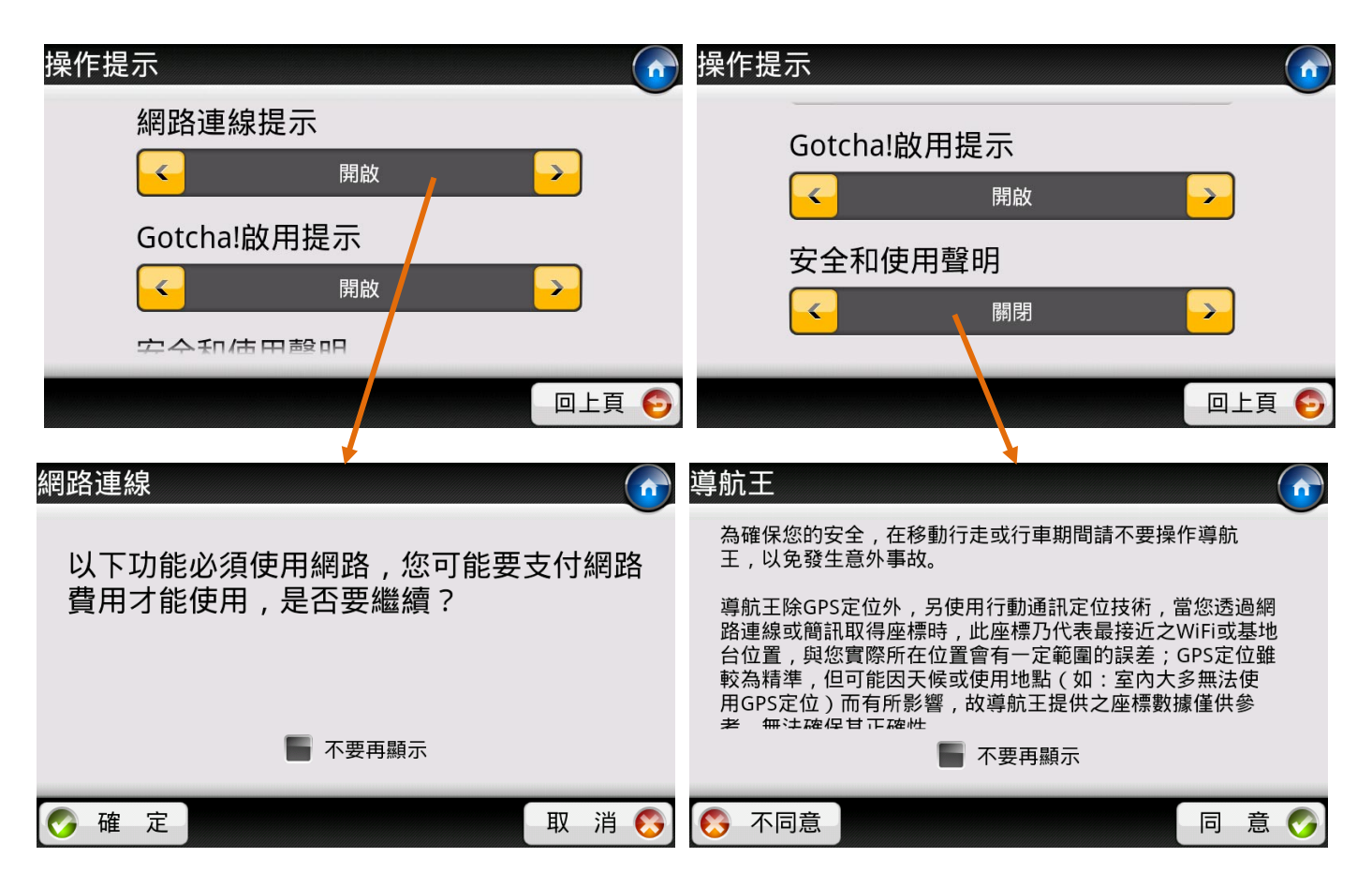

### 5.7 檢查更新

按此可透過網路連線檢查是否有新版程式或者資料庫可更新。

| 設定 |                   |                    |         | 合 检查         | 查更新        |                               |            |       |
|----|-------------------|--------------------|---------|--------------|------------|-------------------------------|------------|-------|
|    | 導航設定         検査更新 | ・<br>地圖設定<br>恢復預設値 | 操作提示    |              | 檢查         | 這是否有新版之 <sup>。<br/>立即檢查</sup> | 程式及資料<br>S | 斗庫    |
|    | 於                 |                    | 回上      | 頁 🕤          |            |                               |            | 回上頁 👩 |
|    |                   | 檢查更新               | л       |              |            |                               |            |       |
|    |                   | 有新的資               | 資料庫版本:\ | /20110624    |            | Ū                             |            |       |
|    |                   | 請至導會               | 亢王網站(ww | /w.naviking. | com.tw ) 下 | 載                             |            |       |
|    |                   |                    |         |              |            |                               |            |       |
|    |                   |                    |         |              |            |                               |            |       |
|    |                   |                    |         |              |            |                               |            |       |

### 5.8 恢復預設值

按下【確定】後所有個人修改過的設定值將會復原為出廠時的設定·而個人所儲存的【查詢記錄】、【我的最愛】、【聯絡人】、【GPS 相片】等各項資料將不受影響。

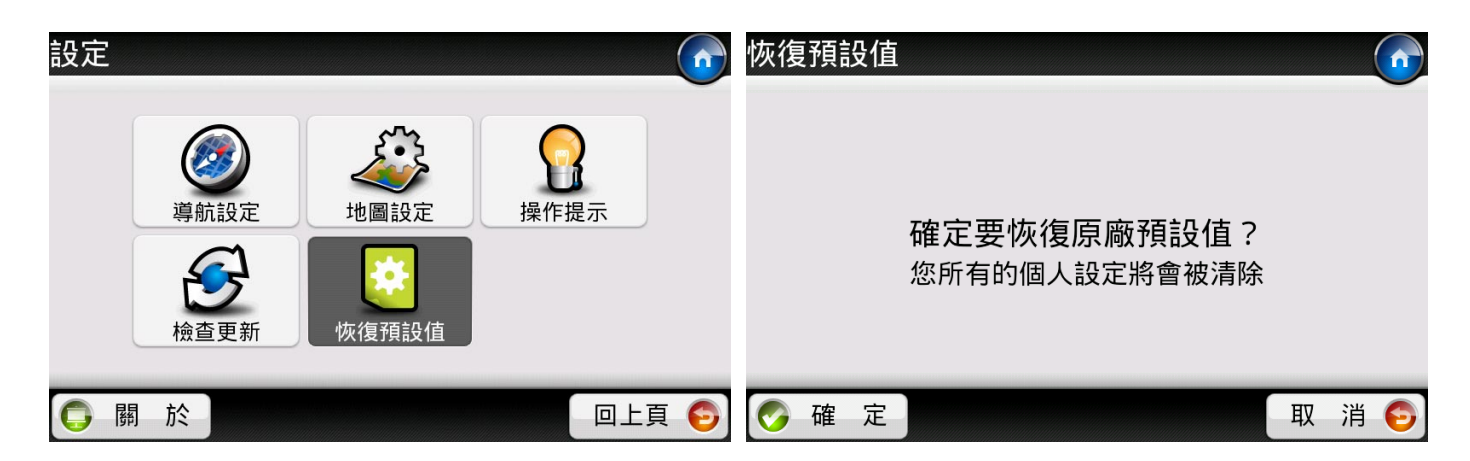

### 5.9 關於

在此頁面,您可以查看目前導航王軟體版本、資料庫版本、協力單位等系統資訊。

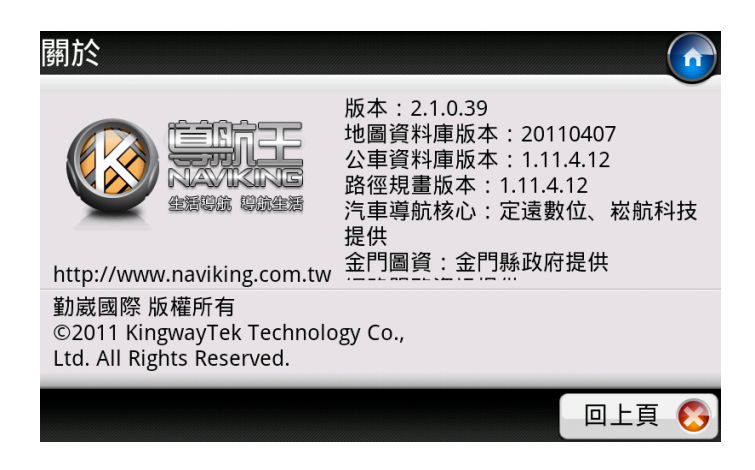

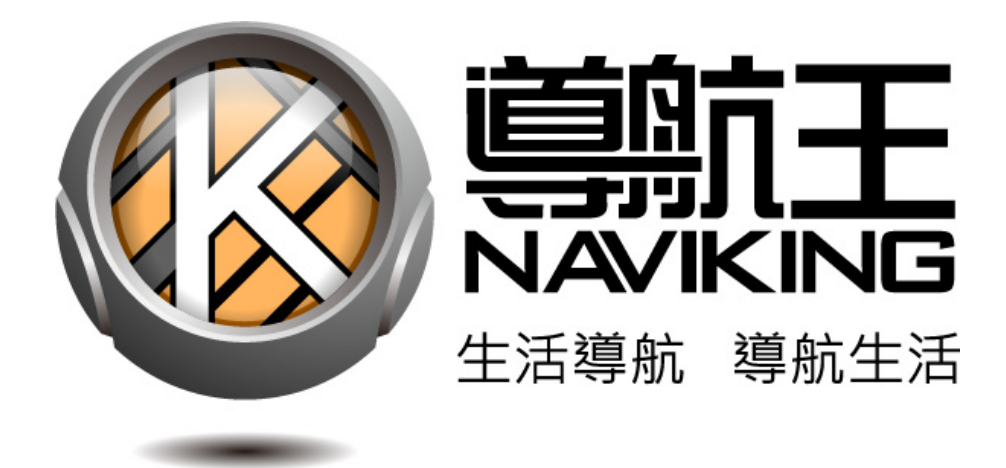

官方網站:http://www.naviking.com.tw

客服信箱: <u>naviking@kingwaytek.com</u>

客服電話:0800-008-900 (週一至週五 10:00-18:00 · 休息時間 12:00-13:30 )

![](_page_63_Picture_4.jpeg)

勤 崴 國 際 科 技 股 份 有 限 公 司 100台北市中正區羅斯福路二段 100號 3 樓 TEL / (02) 2363-5445 FAX / (02) 2363-0597 http://www.kingwaytek.com/